Installation Manual DCM-401-0918 Rev. 2.8 September 2024

## **DCMlink Software**

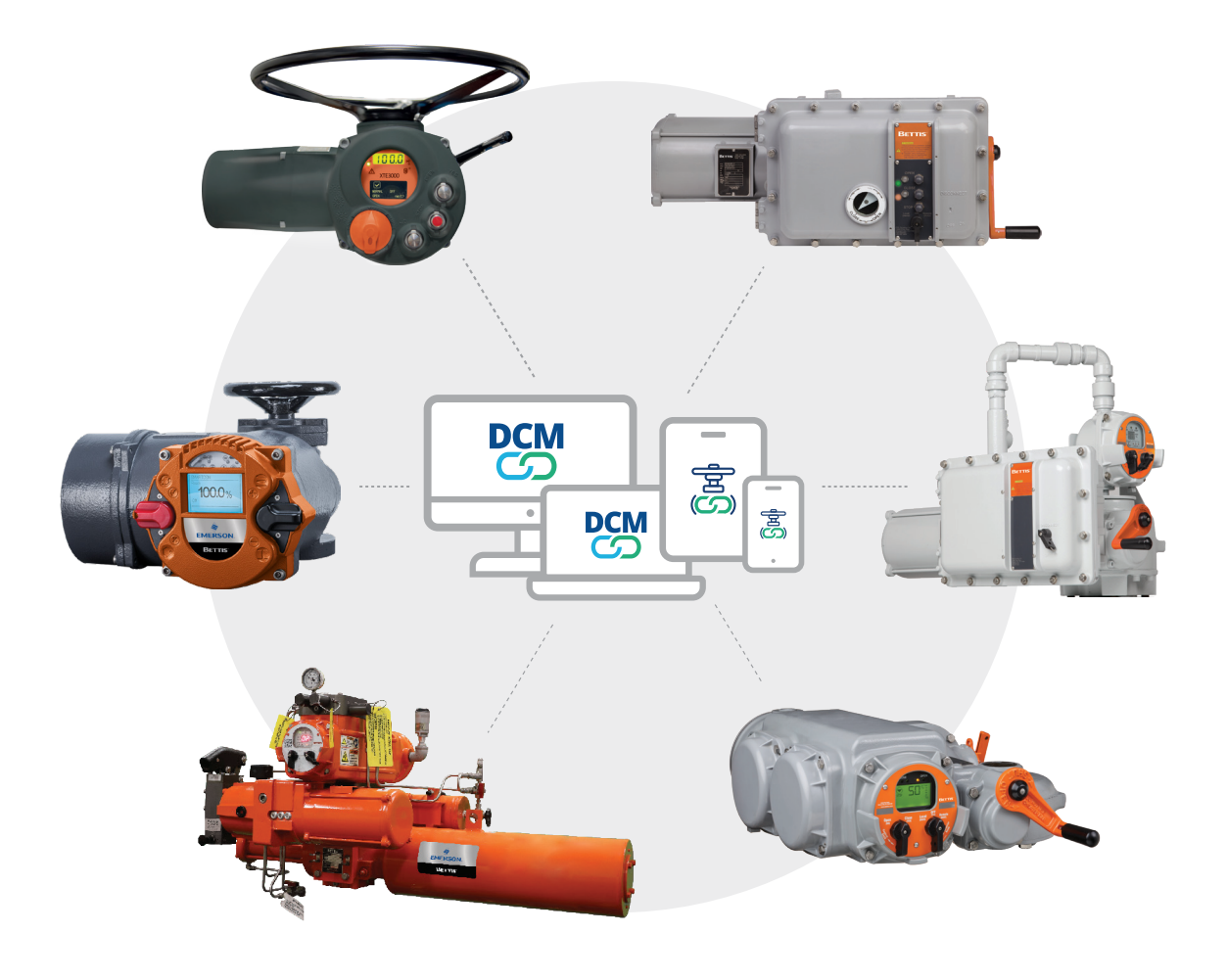

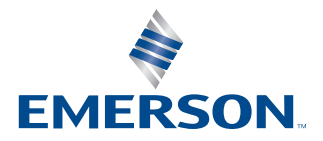

This page is intentionally left blank.

# Table of Contents

## Section 1: Installing DCMlink

| 1.1 | Installation Overview | . 1 |
|-----|-----------------------|-----|
| 1.2 | New Installation      | . 1 |
| 1.3 | DCMlink Auto Update   | .7  |

## Section 2: License Activation Wizard

| 2.1 | License Features                            | 9  |
|-----|---------------------------------------------|----|
| 2.2 | Activating Basic SOLO/Temporary License     | 10 |
| 2.3 | Obtaining Your Advanced/SNAP-ON/DTM License | 14 |
| 2.4 | Activating License Key File                 | 18 |
| 2.5 | Activate License Key for Other PC           | 20 |

## Section 3: Setting Up DCMlink Networks

| 3.1 | Setup Network for Modbus Master            | 23 |
|-----|--------------------------------------------|----|
| 3.2 | Setup Network for Modbus TCP/IP            | 30 |
| 3.3 | Setup Network for RDM                      | 31 |
| 3.4 | Setup Network for Bluetooth                | 31 |
| 3.5 | Setup Network for HART                     | 33 |
| 3.6 | Setup Network for FOUNDATION Fieldbus (FF) | 44 |
| 3.7 | Setup Network for AMS SNAP-ON              | 52 |
| 3.8 | Setup Network for Device Type Manager      | 55 |
| 3.9 | Troubleshooting Communication Issues       | 57 |
|     | -                                          |    |

This page is intentionally left blank.

# Section 1: Installing DCMlink

## **1.1 Installation Overview**

DCMlink Software should be installed on a computer that meets the system requirements. The following steps detail how to uninstall and reinstall. Reinstall if the software is to be removed, updated or repaired only.

#### NOTE:

Installation of DCMlink requires administrator privileges.

## 1.2 New Installation

#### NOTE:

If the user has a previous version already installed, please uninstall it first from the Control Panel > Add Remove Programs. Next, please delete the DCMlink shortcut from the Desktop.

**1.2.1** First locate the installer folder containing the .exe file from downloads. Double click on the .exe file to begin installation of the software.

#### Figure 1. DCMlink Installer

| Name                                     | Date modified     | Туре        | Size       |
|------------------------------------------|-------------------|-------------|------------|
| ISSetupPrerequisites                     | 12/7/2023 6:04 PM | File folder |            |
| S DCMlink Software v2.8 Installation.exe | 12/7/2023 6:02 PM | Application | 202 421 KB |
|                                          |                   |             |            |
| Double Click on DCMlink Software.e       | exe file          |             |            |

#### **1.2.2** Click Next button.

| 4 | Welcome to the InstallShield Wizard for<br>DCMlink                                            |
|---|-----------------------------------------------------------------------------------------------|
|   | The InstallShield/R) Wizard will install DCMlink on your computer<br>To continue, click Next. |
|   | WARNING: This program is protected by copyright law and international treaties.               |
|   | Click on "Next" Button                                                                        |

#### Figure 2. DCMlink Installation Initialization

- **1.2.3** There are 3 options for installation. Click on one option and then click **Next**.
  - DCMlink SOLO
  - DCMlink SNAP-ON
  - DCMlink Device Type Manager (DTM)

#### NOTE:

- 1. SOLO and SNAP-ON can be installed in one installation by selecting "DCMlink SOLO" and "DCMlink SNAP-ON" options.
- 2. SNAP-ON and DCMlink-DTM can be installed in one installation by selecting "DCMlink SNAP-ON" and "DCMlink DTM" options.
- 3. Both "DCMlink SOLO" and "DCMlink DTM" options cannot be selected at the same time.

1.2.4 DCMlink SOLO

#### NOTE:

Install DCMlink software for stand-alone operation.

September 2024

#### Figure 3. DCMlink SOLO Option

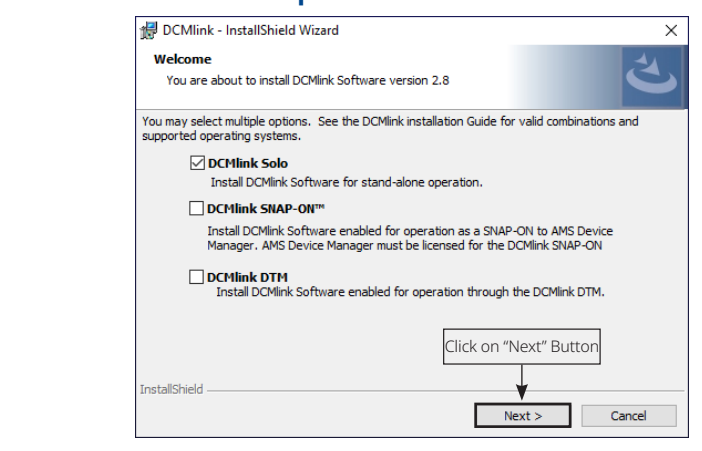

#### 1.2.5 DCMlink SNAP-ON

#### NOTE:

Install DCMlink software enabled for operation as a SNAP-ON to AMS Device Manager. AMS Device Manager must be licensed for the DCMlink SNAP-ON.

| Figure 4. | DCMlink SNAP-ON Option                                                                                                    |
|-----------|----------------------------------------------------------------------------------------------------|
|           | DCMIInk - InstallShield Wizard X                                                                                                    |
|           | Welcome<br>You are about to install DCMlink Software version 2.8                                                                                  |
|           | You may select multiple options. See the DCMlink installation Guide for valid combinations and<br>supported operating systems.                    |
|           | DCMInk Solo Install DCMInk Software for stand-alone operation.                                                                                    |
|           | ✓ DCMlink SNAP-ON™                                                                                                    |
|           | Install DCMlink Software enabled for operation as a SNAP-ON to AMS Device<br>Manager. AMS Device Manager must be licensed for the DCMlink SNAP-ON |
|           | DCMlink DTM<br>Install DCMlink Software enabled for operation through the DCMlink DTM.                                                            |
|           | Click on "Next" Button                                                                                                    |
|           | InstallShield Next > Cancel                                                                                                    |

#### **1.2.6** DCMlink DTM

#### NOTE:

- 1. Please review the general instructions in Section: 3.8 Setup Network for Device Type Manager to make sure the setup is correct before installing and operating DCMlink DTM on any device.
- 2. Upon new installation of DCMlink DTM, user would get a trial period of 60 days.

| 伊 DCMlink - InstallShield Wizard X                                                                                                    |
|----------------------------------------------------------------------------------------------------|
| Welcome         You are about to install DCMlink Software version 2.8                                                                             |
| You may select multiple options. See the DCMlink installation Guide for valid combinations and<br>supported operating systems.                    |
| DCMlink Solo<br>Install DCMlink Software for stand-alone operation.                                                                               |
| DCMlink SNAP-ON™                                                                                                    |
| Install DCMlink Software enabled for operation as a SNAP-ON to AMS Device<br>Manager. AMS Device Manager must be licensed for the DCMlink SNAP-ON |
| DCMlink DTM<br>Install DCMlink Software enabled for operation through the DCMlink DTM.                                                            |
|                                                                                                    |
| InstallShield                                                                                                    |

**1.2.7** Read Terms and Conditions and select **accept** and click **Next**.

| DCMlink - InstallShield Wizard                                                                                                    |
|----------------------------------------------------------------------------------------------------|
| License Agreement Please read the following license agreement carefully.                                                                                                    |
| EMERSON PROCESS MANAGEMENT VALVE AUTOMATION, INC. ("EMERSON")<br>SOFTWARE LICENSE AGREEMENT                                                                                                    |
| Revised August 1, 2012 Read Terms and Conditions and select the options<br>I agree<br>Click Next                                                                                                  |
| BEFORE DOWNLOADING / INSTALLING THIS PACKAGE AND/OR PROGRAM                                                                                                    |
| ("PROGRAM"), YOU SHOULD CAREFULLY READ THE FOLLOWING TERMS AND<br>CONDITIONS. BEFORE DOWNLOADING / INSTALLING THE PROGRAM, YOU<br>MUST AGREE TO THIS LICENSE AGREEMENT. FOR YOUR INFORMATION, THE |
| Taccept the terms in the license agreement     I do not accept the terms in the license agreement                                                                                                 |
| InstallShield                                                                                                    |
| InstallShield < Back Next > Cancel                                                                                                    |

#### **1.2.8** Next, click **Install**.

| Figure 7. | Install DCMlink                                                                                                 |  |  |  |  |  |  |
|-----------|----------------------------------------------------------------------------------------------------|--|--|--|--|--|--|
|           | BCMlink - InstallShield Wizard X                                                                                |  |  |  |  |  |  |
|           | Ready to Install the Program                                                                                    |  |  |  |  |  |  |
|           | The wizard is ready to begin installation.                                                                      |  |  |  |  |  |  |
|           | Click Install to begin the installation.                                                                        |  |  |  |  |  |  |
|           | If you want to review or change any of your installation settings, click Back. Click Cancel to exit the wizard. |  |  |  |  |  |  |
|           |                                                                                                    |  |  |  |  |  |  |
|           |                                                                                                    |  |  |  |  |  |  |
|           | Click on "Install" Button                                                                                       |  |  |  |  |  |  |
|           | InstallShield                                                                                                   |  |  |  |  |  |  |
|           | < Back Install Cancel                                                                                           |  |  |  |  |  |  |

#### **1.2.9** Installation will begin.

#### Figure 8. Installation Progress Bar

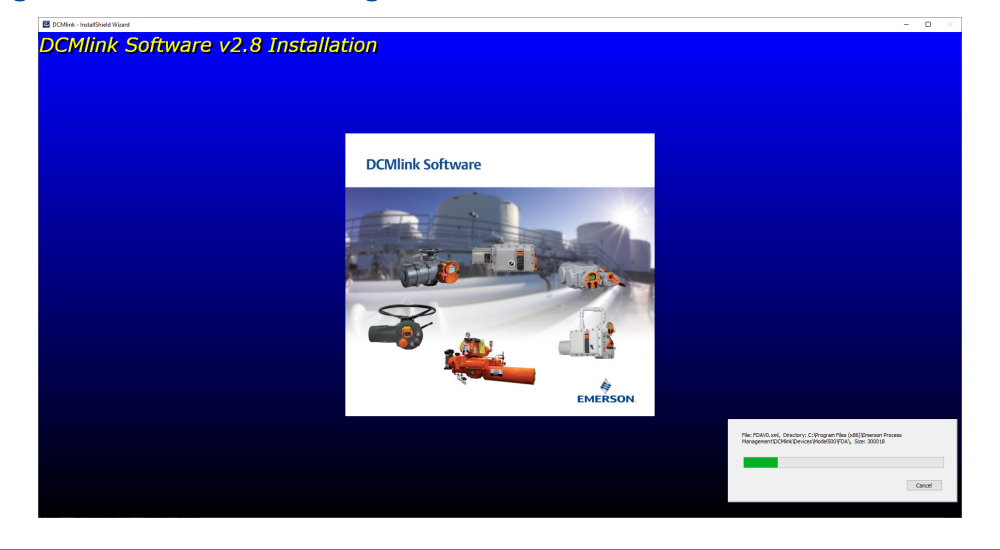

#### **1.2.10** Click **Finish** to complete installation.

#### NOTE:

Restart is recommended.

| Figure 9. | Completing the Installation                                                                                                    |
|-----------|----------------------------------------------------------------------------------------------------|
|           | InstallShield Wizard Completed         The InstallShield Wizard has successfully installed DCMlink         SNAP-ON, Click Finish to exit the wizard.         Yes, I want to restart my computer now.         No, I will restart my computer later. |
|           | Remove any disks from their drives, and then click Finish to<br>complete setup.<br>Click on "Finish" Button to complete<br>the installation                                                                                                    |

**1.2.11** Start DCMlink application from desktop shortcut or from the list of **All Programs**.

| Figure 10. | DCMlink Sta                        | r <mark>t Menu S</mark> | hortcu                | t                                               |      |     |                                                  |
|------------|------------------------------------|-------------------------|-----------------------|-------------------------------------------------|------|-----|--------------------------------------------------|
| =          | E<br>Electronic Team               | Office                  |                       |                                                 |      |     |                                                  |
|            | Emerson Process Management         | <u>)</u>                | -                     | ×                                               | ng   |     | Start DCMlink from                               |
|            | DCMlink     DCMlink License Wizard | Microsoft 365           | Word                  | Excel                                           |      |     | desktop shortcut or<br>from list of All Programs |
|            | Trex Sync                          | •3                      | •                     | Type, write, or<br>draw your ideas<br>and notes | 0000 |     |                                                  |
|            | USB Fieldbus Interface             | Outlook                 | PowerPoint            | OneNote 🔊                                       | Test |     |                                                  |
|            | X Excel                            | 6                       | <b>1</b>              |                                                 |      |     |                                                  |
|            | F                                  | OneDrive<br>Explore     | Teams                 |                                                 | ae)  |     |                                                  |
| 6          | irefox                             |                         |                       |                                                 | ter  |     |                                                  |
| D          | S                                  | CO<br>Microsoft Edge    | Microsoft Store       |                                                 | MD   |     |                                                  |
| ß          | 📁 Game Bar                         |                         |                       |                                                 |      |     |                                                  |
| 0          | Get Help                           |                         | ×                     |                                                 | 9    |     |                                                  |
| ¢          | H                                  | Command<br>Prompt       | Visual Studio<br>2019 |                                                 |      |     |                                                  |
| -          |                                    | 🗄 🖬                     | 📄 📄                   | 2 🔍                                             | Ø 📢  | 🚺 🛱 |                                                  |

## 1.3 DCMlink Auto Update

**1.3.1** If there is a newer version of DCMlink available than currently installed, when launching DCMlink a popup window will indicate that the update is available. Additionally, the user may check for an update by using the menu option Help > Check for Updates.

#### NOTE:

Users will need administrative rights to update DCMlink to the latest version of the software.

**1.3.2** To install DCMlink updates, click on 'Update now'.

| DCMlink                                                                                                    | ×   |
|----------------------------------------------------------------------------------------------------|-----|
| An update is available for DCMlink • Version - 2.5.25.2 • Released on - 17 September 2021 DCMlink software will close during update. Would y like to update?  Remind me after 20 days Update now Cancel | /ou |

**1.3.3** Upon launching DCMlink Updater, a window specifying the size of download, available version, release note and other information will appear. To proceed with an update, the user must agree to "Emerson Data Privacy Policy" and click on "Install".

| Updates Available                                                                                                    |                                                                                                    | La constante da la constante da la constante da la constante da la constante da la constante da la constante da |
|----------------------------------------------------------------------------------------------------|----------------------------------------------------------------------------------------------------|----------------------------------------------------------------------------------------------------|
| Undate Version:                                                                                                    | 2 5 25 1                                                                                                    | EMERSON                                                                                                    |
| Download Size:                                                                                                    | 108.38 MB                                                                                                    |                                                                                                    |
| Deserves                                                                                                    | News                                                                                                    |                                                                                                    |
| Progress:                                                                                                    | ivone                                                                                                    |                                                                                                    |
| - Added DCMI<br>- Update in 6<br>- Snooze and<br>- Added below<br>- Connection<br>- Monitor<br>- History I<br>- Paramet<br>- Valve Co<br>- Calibrati<br>setting. | ink software update:<br>offline (not connected to internet) m<br>d set reminder for update.<br>/ features for RTS Actuator:<br>via Modbus, Bluetooth and IRDA:<br>ing Status, Alarms, Warning, Analog,<br>.ogs.<br>er Configuration.<br>ntrol.<br>on, Clock Settings, SmartCode to ac | node.<br>1, and Binary Input/Output.<br>ctivate optional feature, Teach-In and Actuator variant                 |
| Current Version:<br>Last Updated:                                                                                                    | 2.4.35.1<br>16-Sep-2021                                                                                                    |                                                                                                    |
|                                                                                                    |                                                                                                    |                                                                                                    |

**1.3.4** Once the update is completed, the DCMlink application will close automatically. If the user wants to check for more updates, click "Check For Update" again. The below screen will show up to confirm the installation of the latest version.

| DCMIir | k                                               |
|--------|-------------------------------------------------|
| 0      | You are using the most recent version of DCMIin |
|        | Or                                              |

# Section 2: License Activation Wizard

#### 2.1 **License Features**

#### Product Name Feature SOLO SNAP-ON DTM SOLO Advanced SOLO Standard Modbus® Master $\checkmark$ $\checkmark$ Not applicable Not applicable Modbus Slave $\checkmark$ $\checkmark$ Not applicable Not applicable $\checkmark$ $\checkmark$ Modbus TCP-IP Not applicable Not applicable $\checkmark$ $\checkmark$ Bluetooth® Not applicable Not applicable Standard Diagnostics $\checkmark$ ~ √ $\checkmark$ (Torque Profile and Step Response) Standard Diagnostics ~ ~ ~ $\checkmark$ (Partial Stoke Test) $\checkmark$ $\checkmark$ $\checkmark$ $\checkmark$ Status Monitor $\checkmark$ ~ $\checkmark$ $\checkmark$ Configuration Calibration $\checkmark$ $\checkmark$ $\checkmark$ $\checkmark$ Database with Number of Tags Unlimited Unlimited Unlimited Unlimited $\checkmark$ $\checkmark$ $\checkmark$ HART<sup>®</sup> Modem 60 days Trial $\checkmark$ $\checkmark$ HART Multiplexer 60 days Trial Not applicable FF Modem 60 days Trial $\checkmark$ $\checkmark$ $\checkmark$ $\checkmark$ $\checkmark$ $\checkmark$ Trends Analysis 60 days Trial

#### Table 1.

#### **DCMlink License Features**

## 2.2

## Activating Basic SOLO/Temporary License

DCMlink provides Basic SOLO license free along with a time-limited use of certain features that are available in the Advanced/SNAP-ON/ DTM license.

#### NOTE:

By default, DCMlink Standard (Basic SOLO) provides a 60-day trial with Advanced, SNAP-ON and DTM license features. After the 60-day trial period, the user needs to request a permanent license for continued feature benefits

a. Click on Free/Trial License button and click Next.

| Figure 14. | Basic (SOLC               | )) Licens       | е              |      |         |                |
|------------|---------------------------|-----------------|----------------|------|---------|----------------|
|            | CM DCMlink License Wizard | I 2.8.1.66      |                |      |         | ×              |
|            | DCMlink Lie               | censing         |                |      |         |                |
|            |                           | Company         | : N/A          |      | Free /  | Trial License  |
|            |                           | Country         | : N/A          |      | \$ Prem | nium License   |
|            |                           | Serial Numbe    | er : N/A       |      |         |                |
|            |                           | Status:         | : Not licensed |      | License | for Other's PC |
|            |                           | Current License | Information:   |      | Enter   | License Key    |
|            | 4                         | DCMlink Featu   | ures Status    |      |         |                |
|            | EMERSON                   |                 |                |      |         |                |
|            |                           |                 |                |      |         |                |
|            |                           |                 |                |      |         |                |
|            |                           |                 |                |      |         |                |
|            |                           |                 |                |      |         |                |
|            |                           |                 | Back           | Next | Help    | Cancel         |
|            |                           |                 |                |      |         |                |

b. Fill in all details then click the **Next** button.

| igure 15. | Basic (SOLO)           | License Lo         | baded                                       |   |
|-----------|------------------------|--------------------|---------------------------------------------|---|
|           | DCMlink License Wizard | ensing             |                                             | × |
|           |                        | Trial license for: | • • This Computer                           |   |
|           |                        | Enter the regi     | stration details:                           |   |
|           |                        | Contact Name       | : James Williams                            |   |
|           |                        | Company            | : ABC Petroleum                             |   |
|           |                        | Country            | : United States of America                  | ~ |
|           |                        | Email              | ; james.williams@emerson.com                |   |
|           | EMERSON.               | Interested in      | : 🗹 Basic (Free) 🗹 Advanced (60 days trial) |   |
|           |                        |                    | ✓ SNAP-ON (60 days trial)/ DTM              |   |
|           |                        | Industry           | Petroleum Refining                          | ~ |
|           |                        |                    |                                             |   |
|           |                        |                    |                                             |   |
|           |                        |                    | Back Next Help Cancel                       | - |

**2.2.1** Confirm all user details and agree to Emerson Data Privacy Policy.

#### Figure 16. Basic (SOLO) License is Complete

| DCMlink License Wizard | 2.8.1.66           |                                             | ; |
|------------------------|--------------------|---------------------------------------------|---|
| DCMlink Lic            | ensing             |                                             |   |
|                        |                    |                                             |   |
|                        | Trial license for: | This Computer                               |   |
| <b>9-0</b>             |                    |                                             |   |
|                        | Enter the regis    | stration details:                           |   |
|                        | Contact Name       | : James Williams                            |   |
|                        | Company            | : ABC Petroleum                             |   |
|                        | Country            | : United States of America                  |   |
| <b>A</b>               | Email              | james.williams@emerson.com                  | 1 |
| EMERSON.               | Interested in      | : 🗹 Basic (Free) 🗹 Advanced (60 days trial) |   |
|                        |                    | SNAP-ON (60 days trial)/ DTM                |   |
|                        | Industry           | Petroleum Refining                          |   |
|                        |                    |                                             |   |
|                        |                    |                                             |   |
|                        |                    | Back Next Help Cancel                       |   |

**2.2.2** License Manager will try to connect with the Emerson server. As soon as internet connectivity is present, the Trial license will be activated.

#### Figure 17. Basic (SOLO) License Activated

|          | DCMINE has been successfully registered and activat                                                                                   |
|----------|----------------------------------------------------------------------------------------------------|
|          | for this machine.                                                                                                    |
|          | You will be able to use SNAP-ON/ DTM / Advanced Trial for the ne<br>60 days and the basic version of DCMlink Basic SOLO (no expiratic |
| EMERCON  |                                                                                                    |
| EMERSON. |                                                                                                    |
|          |                                                                                                    |

**2.2.3** If internet connectivity is not present, save the Registration file and follow the steps to activate Basic license for Remote Computer.

#### Figure 18. Licensing Without Internet Connection

| DEWINIK |                                                                                                    |
|---------|----------------------------------------------------------------------------------------------------|
|         | Unable to connect with Emerson server.                                                                                                    |
|         | <ul> <li>Connect to internet and repeat all steps again from beginning.</li> <li>OR</li> </ul>                                                             |
|         | Follow the below steps:                                                                                                    |
|         | Save registration file. Save                                                                                                    |
| 4       | <ul> <li>Copy the registration file to another computer that has internet<br/>connectivity and DCMlink License wizard installed.</li> </ul>                |
| EMERSON | Launch DCMlink License wizard on the other computer.                                                                                                    |
|         | <ul> <li>Select "License for Other PC" button and upload the registration<br/>file.</li> </ul>                                                             |
|         | Save the License file and copy to this computer.                                                                                                    |
|         | <ul> <li>Click "Enter License Key" button on the main page of the License<br/>wizard and then click "Import from file" to load the license key.</li> </ul> |

|           | The information you entered on the previous screens must now be e-mailed to the<br>DCMlink Registration Center                                                                                                    |
|-----------|----------------------------------------------------------------------------------------------------|
| <b>-0</b> | To Print Registration Form                                                                                                    |
| -         | Print Select this button to print the Registration form. This form contain the information that must be provided in order to obtain your license keys. Check the printed form for accuracy and fax it to the DCMlink Registration Center at the number in the form.       |
| 4         | To Save Registration Form                                                                                                    |
| EMERSO    | Save Select this button to save the Registration form to a file. This form contains the information that must be provided in order to obtain your license keys. Check the saved form for accuracy and e-mail it to the DCMlink Registration Center mentioned in the form. |

#### Figure 19. Save License Registration File

#### Figure 20. Complete License

| DCMlink License Wizar                     | 2.8.1.66                         |                    |        |        |
|-------------------------------------------|----------------------------------|--------------------|--------|--------|
| DCMlink Li                                | ensing                           |                    |        |        |
|                                           | DCMlink license has been activ   | ated successfully. |        |        |
|                                           | Press Finish to close this progr | am.                |        |        |
|                                           |                                  |                    |        |        |
|                                           |                                  |                    |        |        |
|                                           |                                  |                    |        |        |
|                                           |                                  |                    |        |        |
| ti an an an an an an an an an an an an an |                                  |                    |        |        |
| EMERSON                                   |                                  |                    |        |        |
|                                           |                                  |                    |        |        |
|                                           |                                  |                    |        |        |
|                                           |                                  |                    |        |        |
|                                           | D                                | c Next             | Finich | Cancel |
|                                           | Dac                              | Next               | rinish | Cancel |

## 2.3 Obtaining Your Advanced/SNAP-ON/ DTM License

**2.3.1** Double click the DCMlink icon. The user will be prompted to run the License Wizard and click **Yes**.

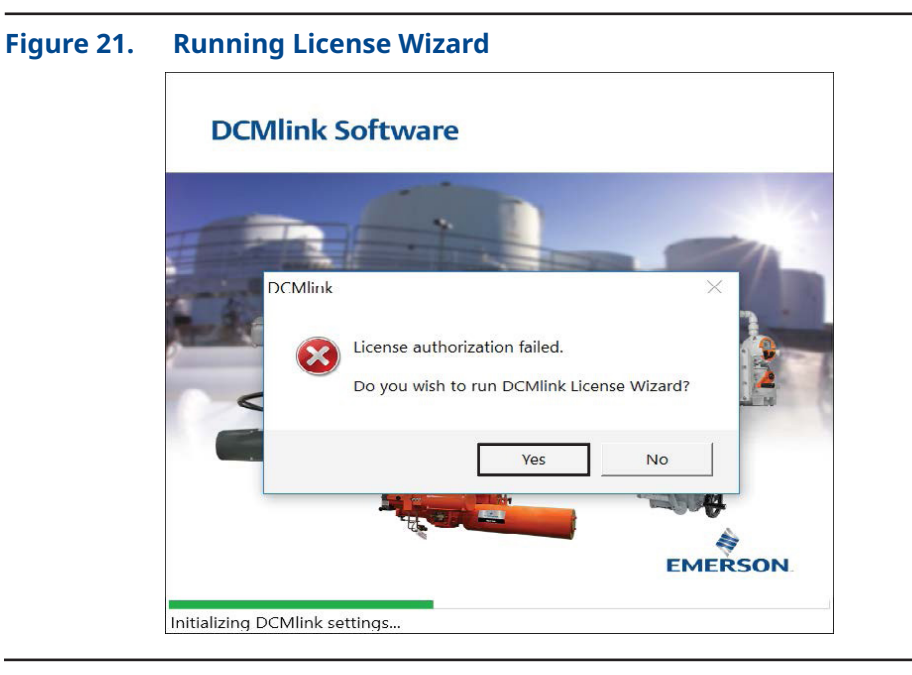

**2.3.2** Next click on "\$ Premium License" button.

| .gui e 22. | DCMlink License Wiza | d 2.8.1.66                                                                      | ×                                                               |
|------------|----------------------|---------------------------------------------------------------------------------|-----------------------------------------------------------------|
|            | DCMlink L            | censing                                                                         |                                                                 |
|            |                      | Company : N/A<br>Country : N/A<br>Serial Number : N/A<br>Status: : Not licensed | Free / Trial License  \$ Premium License License for Other's PC |
|            | EMERSON              | Current License Information:<br>DCMlink Features Status                         | Enter License Key                                               |
|            |                      |                                                                                 |                                                                 |
|            |                      | Back Next Hel                                                                   | p Cancel                                                        |

- **2.3.3** Enter the contact details. All fields are required as this information will be used to request a license key.
- **2.3.4** Select the License Option requested, then click **Next**.

| Figure 23. | Review Licer | nse Informa                        | tion                                                                | ×                   |
|------------|--------------|------------------------------------|---------------------------------------------------------------------|---------------------|
|            | DCMlink Lic  | ensing                             |                                                                     |                     |
|            |              | Contact Name<br>Company<br>Country | : John Williams<br>: ABC Petrollium LL<br>: United States of Americ | C<br>c              |
|            |              | E-Mail<br>End User Industry        | : john.williams@ab<br>: Petroleum Refining                          | cpetrolium.com<br>~ |
|            | EMERSON.     | License Options                    | ✓ Advanced                                                          | SNAP-ON/ DTM        |
|            |              | -                                  | 3ack Next                                                           | Help Cancel         |

#### NOTE:

A purchase order is required to be placed before requesting an Advanced /SNAP-ON/ DTM license.

**2.3.5** Provide the serial number/order number to proceed.

| Figure 24. | Input Serial Number/Order Number |      |  |  |  |
|------------|----------------------------------|------|--|--|--|
|            | DCMlink License Wizard 2.8.1.66  | ×    |  |  |  |
|            | DCMlink Licensing                | ncel |  |  |  |

If it is an Advanced, SNAP-ON or DTM license request, after the registration 2.3.6 form is completed, the information can be saved and/or printed. Click Save to generate a license key request file. Once complete, click Next.

| nsing                                                                                                    |
|----------------------------------------------------------------------------------------------------|
| e information you entered on the previous screens must now be e-mailed to the<br>Mlink Registration Center                                                                                                    |
| To Print Registration Form                                                                                                    |
| Print Select this button to print the Registration form. This form conta the information that must be provided in order to obtain your license keys. Check the printed form for accuracy and fax it to th DCMlink Registration Center at the number in the form.                                                     |
| Save         Registration Form           Save         Select this button to save the Registration form to a file. This for contains the information that must be provided in order to obta your license keys. Check the saved form for accuracy and e-mail to the DCMlink Registration Center mentioned in the form. |
|                                                                                                    |

#### Figure

**2.3.7** The license request form has been completed. Click **Finish**.

#### Figure 26. Finishing the License Key Request

| BCMlink Licen | se Wizard 2.3.25.0                                                                                                    |
|---------------|----------------------------------------------------------------------------------------------------|
| DCMli         | nk Licensing                                                                                                    |
|               | Thank you for your time. Please send the registration file to DCMlink.Registration@emerson.com                            |
|               | Or call to: International Access Code +1-(281) 477-4100                                                                   |
|               | Or send a Fax to: International Access Code +1-(281) 477-2809                                                             |
| -             | As soon as we receive your registration information, we will generate your<br>license key and return them to you.         |
| 4             | When you receive your license key, run this program again, select 'Enter<br>License Key' button to enter the license key. |
| EMERS         | 50N.                                                                                                    |
|               |                                                                                                    |
|               |                                                                                                    |
|               | Back Next Finish Cancel                                                                                                   |

**2.3.8** To obtain license, send the license registration (.txt) or the scanned copy (pdf) of the printed registration file to the email address mentioned in the above screen.

## 2.4 Activating License Key File

**2.4.1** After the user receives the license key file issued by Emerson, please re-run the License Wizard by double-clicking on the DCMlink icon, and click **Enter License Key**.

| <b>.</b> |            | 12641              |                            | ×                      |
|----------|------------|--------------------|----------------------------|------------------------|
|          | DCMlink Li | censing            |                            | ~                      |
|          |            | Company            | : ABC Petrollium LLC       | Free / Trial License   |
|          |            | Country            | : United States of America | \$ Premium License     |
|          |            | Serial Number      | : 123456789                |                        |
|          |            | Status:            | : Not licensed             | License for Other's PC |
|          |            | Current License In | nformation:                | Enter License Key      |
|          | A          | DCMlink Feature    | s Status                   |                        |
|          | EMERSON    |                    |                            |                        |
|          |            |                    |                            |                        |
|          |            |                    |                            |                        |
|          |            |                    |                            |                        |
|          |            | -                  |                            |                        |
|          |            |                    | Back Next                  | Help Cancel            |

**2.4.2** Click **Import from File** and select the license key file with the .lic extension. This is the license key file the user received via the DCMlink registration. Once loaded, click **Next**.

| Figure 28. | Import Exist | ing Licen                            | se Key F              | ile                 | ×                |
|------------|--------------|--------------------------------------|-----------------------|---------------------|------------------|
|            | DCMlink Lic  | ensing                               |                       |                     |                  |
|            |              | Here is your DCMI                    | ink registration code | :                   |                  |
|            |              | 1NUDR0043F5                          | FZDW00883C0           | AENN00FF939         | U266007B         |
|            |              | Please enter your I                  | icense key here:      |                     |                  |
|            |              | EC160043                             | FX9V00FF              | N4CE0688            | RKDNBF39         |
|            | EMERSON.     | Click on 'Import fro<br>from a file: | m file' button to imp | ort the license key | Import from file |
|            |              |                                      |                       |                     |                  |
|            |              |                                      | Back                  | Next Help           | Cancel           |

**2.4.3** Once the license key has been imported, the installed DCMlink features will be shown on this window. Click **Next**.

| Figure 29. | Available Features Review |
|------------|---------------------------|
|------------|---------------------------|

| <b>~</b> | DCMlink has been successfully lic<br>available features | ensed in this computer. E | Below are the |
|----------|---------------------------------------------------------|---------------------------|---------------|
|          | DCMlink Features                                        | Status                    |               |
|          | Bluetooth                                               | Ves                       | ~             |
|          | PST                                                     | Yes                       |               |
|          | HART Modem                                              | Yes                       |               |
|          | HART Multiplexer                                        | Yes                       |               |
|          | Tag Count                                               | Unlimited                 |               |
|          | Database with SQL Server                                | Yes                       |               |
| EMERSON. | AMS SNAP-ON/ DTM                                        | Yes                       |               |
|          | Advanced                                                | Yes                       |               |
|          | Service                                                 | Yes                       |               |
|          | Click next to continue                                  |                           |               |

**2.4.4** DCMlink is now successfully licensed. Click **Finish**.

| gareset |                | 165                                                                                |        |
|---------|----------------|------------------------------------------------------------------------------------|--------|
|         |                | •                                                                                  | ~      |
|         | DCIVIIINK LICE | nsing                                                                              |        |
|         |                | Mink license has been activated successfully.<br>ess Finish to close this program. |        |
|         | EMERSON        |                                                                                    |        |
|         |                | Back Next Finish                                                                   | Cancel |

## 2.5 Activate License Key for Other PC

DCMlink allows to generate license key for another computer. To do so, internet connectivity and the other computer's registration file is required.

Follow the steps below to activate this temporary license.

#### NOTE:

To do so, the computer that generates the license should be connected to the internet. Make sure you have saved the registration file (.txt) from the computer without internet access to the computer with internet access.

**2.5.1** Click on License for Other's PC button and click **Next**.

#### Figure 31. Creating a License for Another Computer

| DCMI          | ink Licensing          |           |           |      |                     |
|---------------|------------------------|-----------|-----------|------|---------------------|
| Denn          | link Licensing         |           |           |      |                     |
|               |                        |           |           |      |                     |
|               | Company : AB           | C Petroll | ium LLC   |      | Free / Trial Lisen  |
|               |                        |           |           |      | Free / Irial Licens |
|               | Country : Ur           | ited Stat | es of Ame | rica | S Premium Licen     |
| /             | Serial Number : 12     | 3456789   |           |      |                     |
|               | Charlen -              |           |           |      | License for Other's |
| _ <del></del> | D Status: : Lic        | ensed     |           |      |                     |
|               | Current License Inform | nation:   |           |      | Enter License Ke    |
| 4             | DCMlink Features       | Status    |           |      |                     |
|               | Factory Settings       | Yes       |           | ^    |                     |
| EMER          | SON. Modbus TCP/IP     | Yes       |           | - 1  |                     |
|               | Modbus Master          | Yes       |           | -11  |                     |
|               | Modbus Slave           | Yes       |           | - 1  |                     |
|               | Status Monitor         | Yes       |           | - 1  |                     |
|               | Standard Diagnostics   | Yes       |           | - 1  |                     |
|               | Configuration          | Yes       |           | - 1  |                     |
|               | Calibration            | Yes       |           |      |                     |

**2.5.2** Upload the registration file of the computer whose license needs to be generated and click **Next**.

| Figure 32. | Uploading the Other PC's Registration File                                                                                                    |             |
|------------|----------------------------------------------------------------------------------------------------|-------------|
|            | DCMlink License Wizard 24.28.1 DCMlink Licensing                                                                                                    | ×           |
|            | Trial license for:       This Computer I Other's Computer         Upload Registration File:       C:\Users\users\user | r<br>Browse |

**2.5.3** Verify all details and agree to Emerson Data Privacy Policy and click **Next**.

| DCMlink Licensing         Contact Name       : John Williams         Company       : ABC Petrollium LLC         Country       : USA         Email       : john.williams@abcpetrollium.com         Industry       : Petroleum Refining         Operating System       : Microsoft Windows NT 6.2.9200.0         Registration Code       : 1FKTR00F076-KAJF007B9A7-6i93006C2         Volume Serial Number       : CE70-4532         DCMlink Revision       : 2.4.28.1 | ×        |
|----------------------------------------------------------------------------------------------------|----------|
| Contact Name       : John Williams         Company       : ABC Petrollium LLC         Country       : USA         Email       : john.williams@abcpetrollium.com         Industry       : Petroleum Refining         Operating System       : Microsoft Windows NT 6.2.9200.0         Registration Code       : 1FKTR00F076-KAJF007B9A7-6i93006C2         Volume Serial Number       : CE70-4532         DCMlink Revision       : 2.4.28.1                           |          |
| Company       : ABC Petrollium LLC         Country       : USA         Email       : john.williams@abcpetrollium.com         Industry       : Petroleum Refining         Operating System       : Microsoft Windows NT 6.2.9200.0         Registration Code       : IFKTR00F076-KAJF007B9A7-6i93006C2         Volume Serial Number       : CE70-4532         DCMlink Revision       : 2.4.28.1                                                                      |          |
| Country       : USA         Email       : john.williams@abcpetrollium.com         Industry       : Petroleum Refining         Operating System       : Microsoft Windows NT 6.2.9200.0         Registration Code       : IFKTR00F076-KAJF007B9A7-6i93006C2         Volume Serial Number       : CE70-4532         DCMlink Revision       : 2.4.28.1                                                                                                    |          |
| Email       : john.williams@abcpetrollium.com         Industry       : Petroleum Refining         Operating System       : Microsoft Windows NT 6.2.9200.0         Registration Code       : IFKTR00F076-KAJF007B9A7-6193006C2         Volume Serial Number       : CE70-4532         DCMlink Revision       : 2.4.28.1                                                                                                    |          |
| Industry       : Petroleum Refining         Operating System       : Microsoft Windows NT 6.2.9200.0         Registration Code       : 1FKTR00F076-KAJF007B9A7-6193006C2         Volume Serial Number       : CE70-4532         DCMlink Revision       : 2.4.28.1                                                                                                    |          |
| Operating System       : Microsoft Windows NT 6.2.9200.0         Registration Code       : 1FKTR00F076-KAJF007B9A7-6193006C2         Volume Serial Number       : CE70-4532         DCMlink Revision       : 2.4.28.1                                                                                                    |          |
| Registration Code       :       1FKTR00F076-KAJF007B9A7-6I93006C2         Volume Serial Number       :       CE70-4532         DCMlink Revision       :       24.28.1                                                                                                    |          |
| EMERSON       Volume Serial Number       :       CE70-4532         DCMlink Revision       :       24.28.1                                                                                                    | 1-UIVG00 |
| DCMlink Revision : 2.4.28.1                                                                                                    |          |
|                                                                                                    |          |
| Interested In : SOLO (no expiration)                                                                                                    |          |
| By submitting this form I agree to Emerson Data Privacy Pr                                                                                                    | licy     |
|                                                                                                    |          |
|                                                                                                    |          |

| igure 34.    | Completio              | n of Reg | gistration        |                      |              |              |
|--------------|------------------------|----------|-------------------|----------------------|--------------|--------------|
| <u>new</u> c | OCMIink License Wizard | 2.4.28.1 |                   |                      |              | ×            |
|              | DCMlink Lic            | ensing   |                   |                      |              |              |
|              |                        |          | DCMlink has       | s been success       | fully regist | ered and act |
|              | -                      |          | Save License f    | file                 |              |              |
|              |                        | Save     | Select this butto | n to save the Licens | e file.      |              |
|              | 4                      |          |                   |                      |              |              |
| E            | MERSON.                |          |                   |                      |              |              |
|              |                        |          |                   |                      |              |              |
|              |                        |          |                   |                      |              |              |
|              |                        |          | Back              | Next                 | Help         | Cancel       |

**2.5.4** Save Basic (SOLO) License key and click **Next**.

#### NOTE:

- 1. Carry this license file to your system.
- 2. To activate the license on your system, follow all steps mentioned in Section 2.4 Activating License Key.

# Section 3: Setting Up DCMlink Networks

#### NOTE:

For Modbus, there are three types of connections available. First is the Modbus Master, second is the RDM slave mode (only for TEC2000) and third one is the TCP/IP (user needs CAM09/209 card).

## 3.1 Setup Network for Modbus Master

#### NOTE:

Refer to the following wiring connection to connect DCMlink to the respective actuator.

## **A**CAUTION

Switch off the actuator before working on the wiring connections.

#### 1. **TEC2000:**

Separate Terminal Chamber (STC) contains terminal block for wiring connection. Pinch the bar to rotate the STC cover in a counter-clockwise direction, this will open the STC cover and the user will see the terminal block in STC.

#### Figure 35. TEC2000 Terminal Chamber

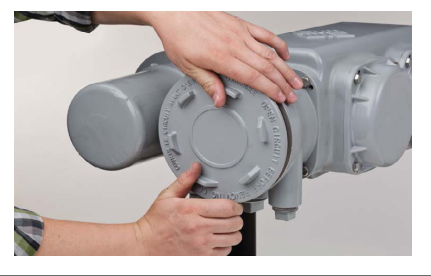

#### Figure 36. Opening TEC2000 Terminal Chamber

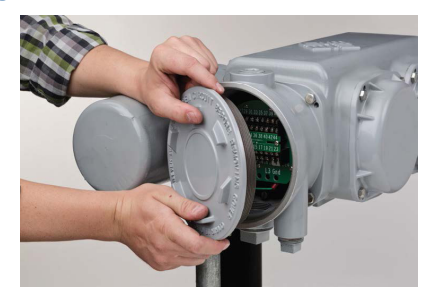

a. STC – With Terminal Block Numbering

#### Figure 37. Opened TEC2000 Terminal Chamber

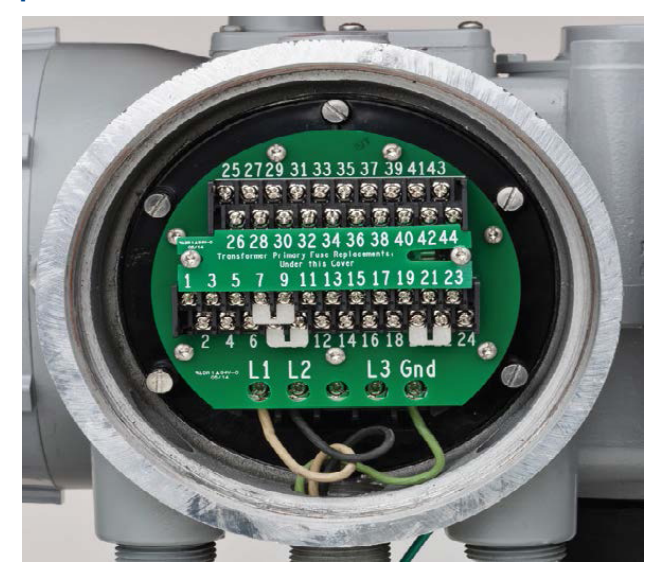

#### 2. **TEC2:**

Please refer to the following for different wiring connections:

- a. For **Modbus Master** Mode:
  - Pin 39 to +Ve of RS485
  - Pin 41 to -Ve of RS485
  - Pin 40 to Ground of RS485 (Optional)

#### NOTE:

The pins above should be used only for the CAM205 or CAM228. For the TEC2, the recommended connection is the dedicated **DCMlink port**. For more information on the pin layout, consult the TEC2 Instruction and Operation Manual.

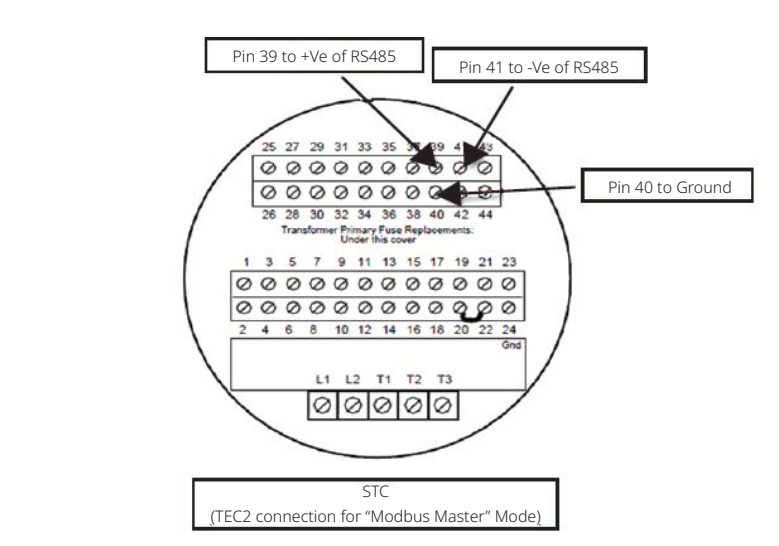

#### Figure 38. Modbus Connection on STC

- b. For **Modbus Master** Mode (Using DCMlink dedicated pins). Another way to connect DCMlink with TEC2 is by using DCMlink dedicated pins (36, 37 and 38). The following are the dedicated pin details:
  - Pin 36 to +Ve of RS485
  - Pin 38 to -Ve of RS485
  - Pin 37 to Ground of RS485 (Optional)

#### NOTE:

For this section "b" only, connection baud rate is 115200.

- c. For **Modbus Master** Mode on HART CAM216:
  - Pin 39 to +Ve of RS485
  - Pin 40 to -Ve of RS485
- d. After wiring the connections with the actuator, check the serial port number on the PC. For this, right-click on My Computer and go to "Manage > Computer Management > System Tools > Device Manager > Ports > Communication Port (Port Number)".

#### 3. **MPA:**

#### Table 2.CAM Card Pin Configuration

| Without CAM05, or any other protocol<br>CAM card | With CAM05, or any other protocol<br>CAM card |
|--------------------------------------------------|-----------------------------------------------|
| Pin 19 is +Ve of RS485 Modem                     | Pin 25 is +Ve of RS485 Modem                  |
| Pin 18 is -Ve of RS485 Modem                     | Pin 24 is -Ve of RS485 Modem                  |

#### Figure 39. MPA Modbus Connection

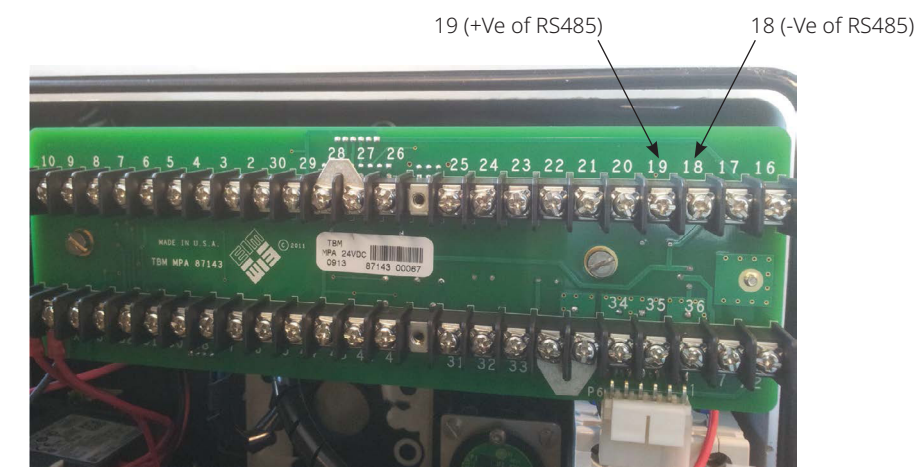

#### 4. **M2CP:**

- Pin 25 is +Ve of RS485 Modem
- Pin 24 is -Ve of RS485 Modem

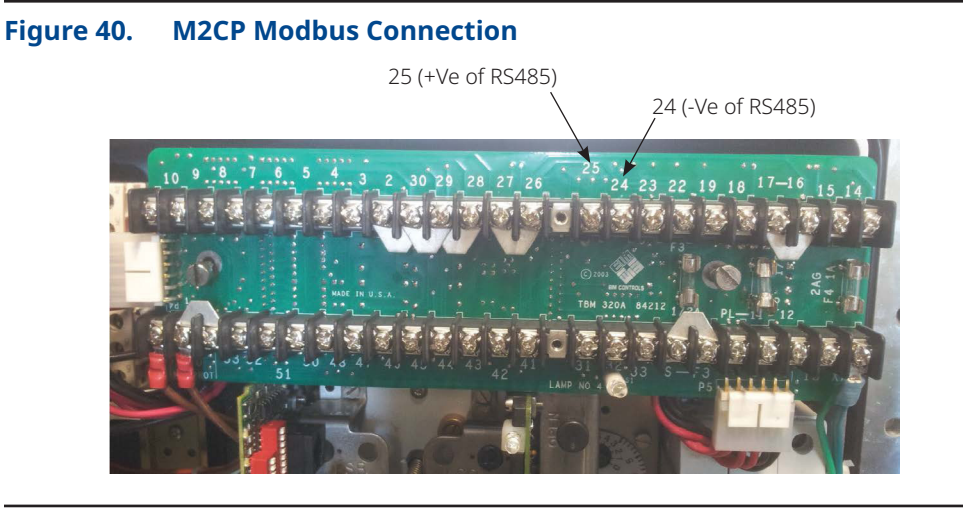

#### 5. HQDCM32 Series:

- Pin 1 is -Ve of RS485 Modem
- Pin 2 is +Ve of RS485 Modem

#### Figure 41. HQ DCM32 Modbus Connection

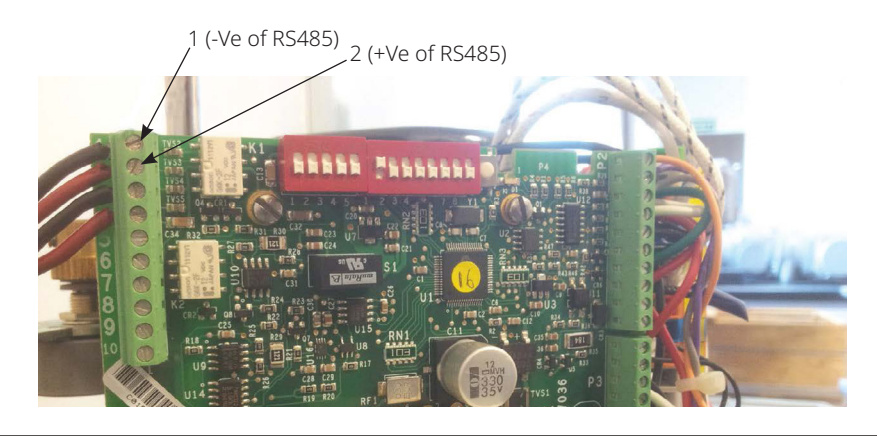

#### 6. **HQDCM33 Series:**

- Pin 1 is +Ve of RS485 Modem
- Pin 2 is -Ve of RS485 Modem

#### Figure 42. HQ DCM33 Modbus Connection

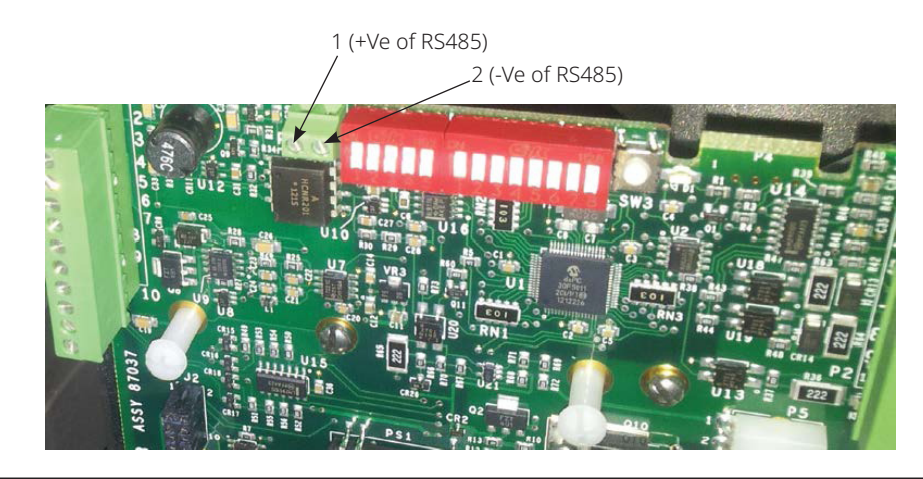

#### 7. Smart EHO:

- Pin 39 to +Ve of RS485
- Pin 41 to -Ve of RS485
- Pin 40 to ground of RS485 (Optional)

#### Figure 43. Smart EHO Modbus Connection

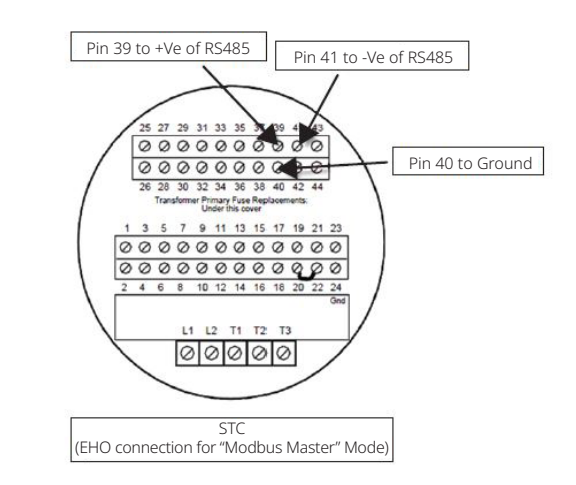

#### 8. **XTE3000/ICON3000:**

- Pin: A1+, A2- or
- Pin: A5+, A6-

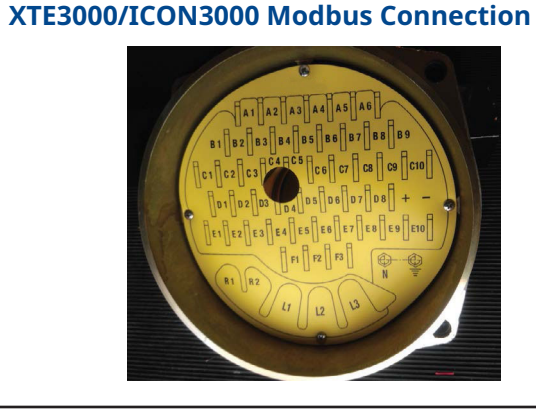

#### NOTE:

Figure 44.

For XTE3000/ICON3000, the user will need the Modbus Bus Card.

#### NOTE:

•

- COM port settings should match with device(s)
  - The Baud rate, parity, Stopbits should match
  - All devices connected to the same COM port should use the same settings
  - Use multiple COM ports incase different settings are required

#### 9. **RTS:**

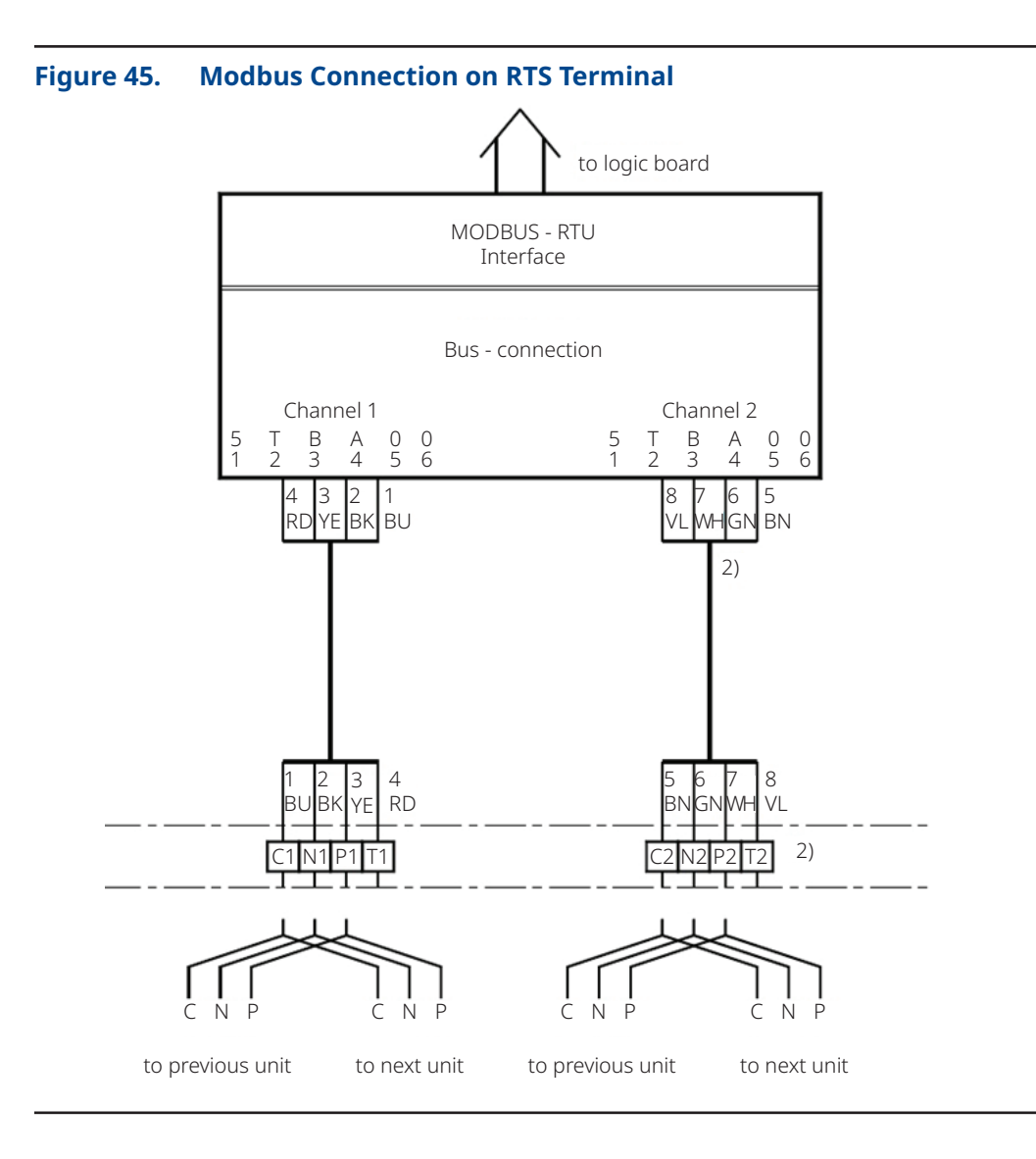

## 3.2 Setup Network for Modbus TCP/IP

**3.2.1** The user needs to use Modbus TCP/IP CAM card to utilize this feature.

#### NOTE:

For TEC2000 and TEC2, the user will need to use a CAM209 Card. For M2CP, MPA, EHO and HQ, the user will need a CAM09 Card.

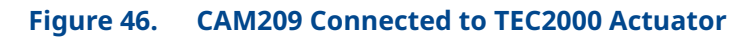

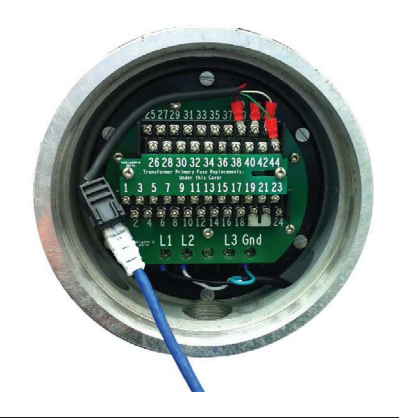

#### NOTE:

Details on the configuration of CAM09/209 is found on the document.

## **3.3 Setup Network for RDM**

The DCMlink fully supports the RDM mode connection with TEC2000 actuator.

**3.3.1** For this, select serial COM Port number and select timeout delay as per actuator COM Port settings.

#### NOTE:

RDM Slave Mode is only available for the TEC2000 actuator.

- **3.3.2** DCMlink works with below settings to connect with TEC2000 in RDM mode:
  - STC pin numbers:
    - Pin 21 to +Ve of RDM Slave Mode
    - Pin 23 to -Ve of RDM Slave Mode
  - Baud Rate: 9600
  - Parity: None
  - Stop Bits: 1

These parameters are not allowed to be modified.

## 3.4 Setup Network for Bluetooth

DCMlink allows the detection and configuration of devices connected via Bluetooth. Using the Bluetooth device scanner in the navigation bar, the user can perform a device scan by following the steps and screenshots shown.

#### NOTE:

The user needs to have Bluetooth enabled on the computer to allow the use of this function. User can check if computer has Bluetooth function enabled or not. If the Bluetooth function is not present, please consult the system administrator or IT.

**3.4.1** On the navigation bar, the Bluetooth node will be populated. The name of the Bluetooth node in DCMlink will be the same as the name of the Bluetooth at the operating system level.

#### NOTE:

The user cannot change the name of the 'Bluetooth actuator identifier' from DCMlink, but it is possible to change it from the operating system.

#### Figure 47. DCMlink Home Screen with Bluetooth

| tocol * DCMlink Solo Version 2.4 |                          |                          | DCMIink Solo<br>Version 2.4 |                 | EMERSON |
|----------------------------------|--------------------------|--------------------------|-----------------------------|-----------------|---------|
| Modbus                           |                          |                          |                             |                 |         |
| 4 🔮 Bluetooth                    | User ID : Pijush.Nath    |                          |                             | Company :       |         |
| INEICP-AS-L259(Bluetooth)        | Security Group :         |                          |                             | Site :          |         |
| A XTE RS-232                     |                          |                          |                             | Serial Number : |         |
| IR RTSACP                        | 🔉 Computer               |                          |                             |                 |         |
| Californi                        | Application Name         | DCMlink Solo Version 2.4 |                             |                 |         |
| -                                | Manufacturer             | : Emerson                |                             |                 |         |
| a 🔲 Database                     | Serial Ports Installed   | :11                      |                             |                 |         |
| (unassigned)                     | Serial Ports Configured  | :0                       |                             |                 |         |
|                                  | Modbus RTU Modems        | :0                       |                             |                 |         |
|                                  | RDM Slave Modems         | :0                       |                             |                 |         |
|                                  | Modbus TCP Ports         | :0                       |                             |                 |         |
|                                  | Bluetooth Ports          | 1                        |                             |                 |         |
|                                  | HART Modems              | -0                       |                             |                 |         |
|                                  | HART Multiplexers        | :0                       |                             |                 |         |
|                                  | XTE RS-232 Modems        | 10                       |                             |                 |         |
|                                  | RTS-ACP Modems           | :0                       |                             |                 |         |
|                                  | Fieldbus Modems          | :0                       |                             |                 |         |
|                                  | Total Modbus Devices     | :0                       |                             |                 |         |
|                                  | Total Modbus RTU Devices | :0                       |                             |                 |         |
|                                  | Total RDM Slaves         | :0                       |                             |                 |         |
|                                  | Total Modbus TCP Devices | :0                       |                             |                 |         |
|                                  | Total Bluetooth Devices  | :0                       |                             |                 |         |
| (1991)                           | Total HART Devices       | :0                       |                             |                 |         |
| Tag                              | Total XTE-RS232 Devices  | :0                       |                             |                 |         |
| Device Type                      | Total RTS-ACP Devices    | 10                       |                             |                 |         |
|                                  | Total Fieldbus Devices   | :0                       |                             |                 |         |
| Protocol                         |                          |                          |                             |                 |         |

#### Figure 48. Scanning the Bluetooth Network

| Scan                                            |               |        |
|-------------------------------------------------|---------------|--------|
| Select an actuator to connect to DCMlink        |               | Star   |
| DUMIINK WIII continue to look for new devices a | ay them here. | Conne  |
| Provide the address of the actuator: 1          |               |        |
|                                                 |               |        |
| BETTIS031234E01003-XTE                          | - Key —       |        |
| Bluetooth                                       |               | TEC2   |
| Uncategorized                                   |               | RTS    |
| BETTIS031234E01009-XTE                          | T             | FE2000 |
| Bluetooth                                       |               | 23000  |
| Uncategorized                                   | Un            | known  |
| 1435495202                                      | N             | Repis  |
| Bluetooth                                       |               |        |
| Miscellaneous                                   |               |        |
|                                                 |               |        |
|                                                 |               |        |
|                                                 |               |        |
|                                                 |               |        |
|                                                 |               |        |
|                                                 |               |        |
|                                                 |               |        |
|                                                 |               | Help   |
|                                                 |               | Close  |

## 3.5 Setup Network for HART

#### Attaching HART Modem

A HART modem is a communication device that allows DCMlink to communicate with the actuator. The following section provides necessary information for attaching the HART modem to the computer and actuator.

#### NOTE:

The HART modem drivers needed for the HART modem to work are installed during the DCMlink installation

#### 3.5.1 HART Modem Installation for DCMlink SOLO

HART modem attaches to the USB port usually found on the back of the computer or the serial port.

- Locate the serial port or USB port where modem will be connected.
- Make note of the port where the HART modem is attached.
- Attach HART modem directly to the serial port, the USB port, or to a cable connected to serial port or USB port.
- Use the modem cable assembly to connect HART modem to the actuator, or to signal wiring.
- To communicate with actuator, locate the signal wires or the terminals of the actuator.
- Clip cable assembly to wires or terminals.
- Refer to document **HART IOM** for more information on using the HART modem.

#### 3.5.2 HART Modem Installation for DCMlink SNAP-ON

The HART modem attaches to the USB port usually found on the back of the computer or the serial port.

- Locate serial port or USB port where modem will be connected.
- To configure HART modem, refer to <u>AMS manual</u>.

Steps for installing stand-alone AMS:

Before adding DD to AMS, HART Modem on AMS needs to be configured. (Ensure that HART Modem drivers are already installed before configuring Modems on AMS). Follow steps below:

- Network Configuration:
  - Open Start Menu
  - Click Programs
  - Click AMS Device Manager
  - Click Network Configuration

#### Figure 49. Network Configuration

| HART Modem<br>Multiplexer Netw<br>Wireless Netwo | 1<br>work 1<br>rrk 1 |            |
|--------------------------------------------------|----------------------|------------|
| Add                                              | Remove               | Propertes. |
|                                                  | Church               | Hole       |

- Select Network Component Type and click Add
  - For HART device: HART Modem

| Select Network Cor                                    | Select Network Component Type                      |         |  |  |  |  |
|-------------------------------------------------------|----------------------------------------------------|---------|--|--|--|--|
| Click the type of net                                 | twork component you want to install                |         |  |  |  |  |
| DeltaV Network<br>Ovation Network                     | Calibrator<br>HART Over PROFIBUS                   | Install |  |  |  |  |
| HART Modem<br>Multiplexer Network<br>Wireless Network | Stahl Network<br>< 8000 BIM Network<br>RS3 Network | Cancel  |  |  |  |  |
| FF HSE Notwork<br>Field Communicato                   | PROVOX Notwork<br>or Kongsberg Network             | Holp    |  |  |  |  |
|                                                       |                                                    | Help    |  |  |  |  |

Click Install and follow screen instructions. \_\_\_\_

#### Figure 51. Add HART Modem Wizard-Start

| Add HART Modem W | /izard - Start                                 |                                     | > |
|------------------|------------------------------------------------|-------------------------------------|---|
| do-              | Click Next to begin ins                        | talling a HART modem.               |   |
|                  | Click Cancel to go bac<br>Component Type diale | sk to the Select Network<br>og box. |   |
|                  |                                                |                                     |   |
|                  |                                                |                                     |   |
|                  |                                                |                                     |   |
|                  |                                                |                                     |   |
|                  |                                                |                                     |   |

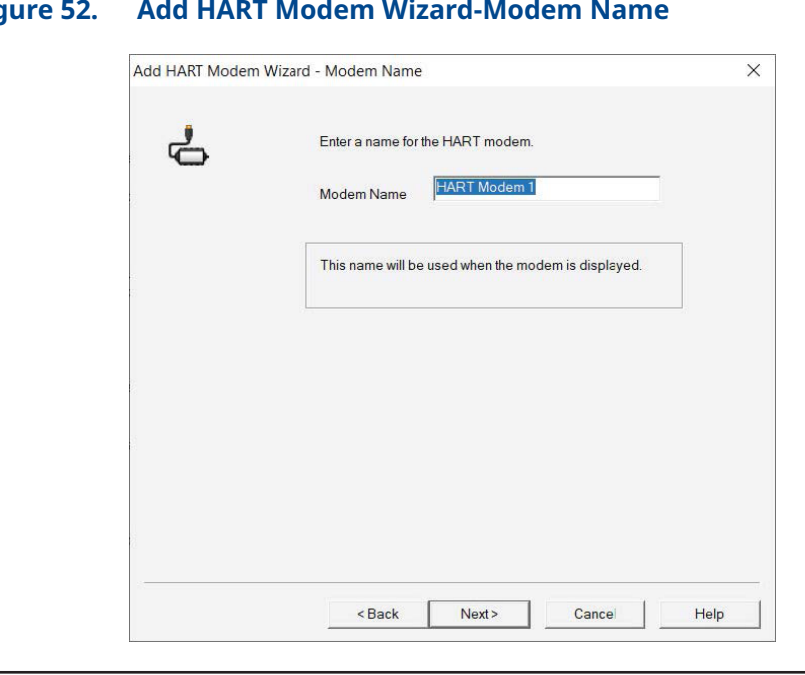

#### Figure 52. Add HART Modem Wizard-Modem Name

#### Figure 53. Add HART Modem Wizard-Network Controller

| 4 | Select one of the following network controllers.                                                           |  |
|---|----------------------------------------------------------------------------------------------------|--|
| 0 | Hand held device as secondary HART master                                                                  |  |
|   | (AMS Device Manager will be Primary HART master)                                                           |  |
|   | C Control system as primary HART master<br>(AMS Device Manager will be Secondary HART master)              |  |
|   | Your selection indicates the controller type that will share the network. Click Help for more information. |  |
|   |                                                                                                    |  |
|   |                                                                                                    |  |
|   |                                                                                                    |  |
|   |                                                                                                    |  |
|   |                                                                                                    |  |
|   |                                                                                                    |  |
|   |                                                                                                    |  |

— Select one COM Port from the list.

| Add HART Modem Wizard - Connection                                                                                                    |
|----------------------------------------------------------------------------------------------------|
| Select the COM port to which this HART modem is<br>connected.<br>Com Port<br>COM2<br>Standard port settings are used for COM1 through<br>COM4. Click Help for more information. |
| < <u>B</u> ack Next > Cancel Hep                                                                                                    |

#### Figure 55. Add HART Modem Wizard-Multi Drop

|                              | op                                                                                                    |
|------------------------------|----------------------------------------------------------------------------------------------------|
| You optininfor               | can use Multi Drop and the scan address range to<br>nize your system's performance. Click Help for more<br>mation.                    |
| Sca                          | Support Multi Drop devices<br>an addresses from 💌 to 💌                                                                                |
| If mod box.                  | re than one device will be connected to this<br>em at the same time, select the Multi Drop check<br>Then select a scan adcress range. |
| Wireles                      | ssHART Adapter                                                                                                    |
| The do<br>outside<br>followi | efault WirelessHART Adapter address is typically<br>e the rormal scan address range. Use the<br>ng to include an outlying address.    |
| Г                            | Include WirelessHART Adapter                                                                                                    |
|                              | Adapter address                                                                                                    |
| (D                           |                                                                                                    |

When finished HART Modem will be shown on the Network Configuration Screen.

#### Figure 56. Network Configuration

| Add Piemava Propertie | HART Modem 1 |         |           |
|-----------------------|--------------|---------|-----------|
| Add Pemove Propertie  |              |         |           |
|                       | tbA          | F.emove | Propertie |

#### 3.5.3 HART Modem Installation for DCMlink DTM

Steps to Launch DCMlink DTM over HART Protocol:

1. Select the COM DTM and click on Add button.

| The fait Vew Project Device Edwar Window Help    |                                                                                                    |                                  |                         |                              | - 0 |   |
|--------------------------------------------------|----------------------------------------------------------------------------------------------------|----------------------------------|-------------------------|------------------------------|-----|---|
|                                                  |                                                                                                    |                                  |                         |                              |     |   |
| Front # K                                        | Derive celebra                                                                                                  |                                  |                         |                              |     |   |
| Device tap 0 0 0 Overved Address Status Tomation | u. A Allerian                                                                                                   | All Devices (AD OTHAL            |                         |                              |     |   |
| A KOTAC                                          | 🔬 👨 Codemigne, Gelahi                                                                                           | Denice                           | r: Pastocal             | Inches                       |     |   |
|                                                  | 8 Faher Controls                                                                                                | CTEDODE HART                     | mail                    | Value Automation             |     |   |
|                                                  | iii 🚾 KS GebH                                                                                                   | - X7E3000 FF                     | Falabas FF H1           | Value Automation             |     |   |
|                                                  | 9- Reservent                                                                                                    | TRC2000, HART                    | MART                    | Value Automation             |     |   |
|                                                  | Nevernound Analytical                                                                                           | - 10C2_HART                      | HART                    | Value Automation             |     |   |
|                                                  | a la text descenter                                                                                             | MOCP, HART                       | mailt                   | Value Automation             |     |   |
|                                                  |                                                                                                    | M009,99                          | Faidbas Hot             | Value Automation             |     |   |
|                                                  |                                                                                                    | CONSOLD HANT                     | HARD                    | Value Automation             |     |   |
|                                                  |                                                                                                    | -CDN3008,77                      | Faidbat If (r)          | Value Automation             |     |   |
|                                                  |                                                                                                    | ALC Communication                | HAR                     | CoderWrights Gerlant         |     | 1 |
|                                                  |                                                                                                    | Generic HART OTM                 | HAR                     | KS Gren                      |     |   |
|                                                  |                                                                                                    | W HI KI Communication Office     | Falsbur, FEW1           | Coartinights Grant           |     |   |
|                                                  |                                                                                                    | Ethi DCM IV Rev 2                | Faidha If H1            | Value Automation             |     |   |
|                                                  |                                                                                                    | - 840, XAR                       | maile                   | Value Automation             |     |   |
|                                                  |                                                                                                    | - 040,FF                         | Febbus FF H1            | Value Automation             |     |   |
|                                                  |                                                                                                    | CLCHOOD Any 1                    | Faldbas H H1            | Rohar Cantrols               |     |   |
|                                                  |                                                                                                    | CANCEL CANCE IT Nov 1            | Feldbus FF H1           | Value Automation             |     |   |
|                                                  |                                                                                                    | # 88000 FF Res-9                 | Falighted H in 1        | Reservouri                   |     |   |
|                                                  |                                                                                                    | # 86010 FF Rev 7                 | Faidball IT (1)         | Reserves                     |     |   |
|                                                  |                                                                                                    | # 87328 PF Rev 2                 | Fahilbas H x1           | Rosenouri                    |     |   |
|                                                  |                                                                                                    | - 6407 FV Rev 7                  | Faidbus IT H1           | Reservourt                   |     |   |
|                                                  |                                                                                                    | · sett to her 5                  | Faidbas H (41           | Rosemount                    |     |   |
|                                                  |                                                                                                    | 170 Fatebus Interface H1 Co      | rom, Faliditus III in 1 | Reservoure                   |     |   |
|                                                  |                                                                                                    | 112 H Rat 1                      | Pational II (41)        | Roamoure                     |     |   |
|                                                  |                                                                                                    | 9 700KA FF Rev 1                 | Falilius II w1          | Reservouri Analytical        |     |   |
|                                                  |                                                                                                    | and the second second            | Fundhus III wit         | Reserves of the second       |     |   |
|                                                  |                                                                                                    | A topic of the 1                 | Frankling House         | Reserved to a feet           |     |   |
|                                                  |                                                                                                    | A DAMAGE OF THE REAL PROPERTY OF | Earth of Fact           | Anness and part of the       |     |   |
|                                                  | the second second second second second second second second second second second second second second second se | A MARY OF MARY                   | freehow H with          | Reserved Institute           |     |   |
|                                                  | Vendor Group Type Protocol                                                                                      | A STATUTE AND A                  | Entries II with         | And the second second second |     |   |
|                                                  | El these unasisched devices has                                                                                 | 1                                |                         | -transfer waynes             |     |   |
|                                                  |                                                                                                    | 1                                |                         |                              | _   |   |

2. COM DTM gets added in the tree view as below.

| File     Edit     View     Project     Device     Extras     Window     Help       Image: Image:                                                                       | 四<br>中 ×   |
|----------------------------------------------------------------------------------------------------|------------|
| Image: Second second secon | 문<br>무 >   |
| Project           Device tag         ①         Q         Q         Channel         Address         Status         Time                                                                                                    | <b>무</b> × |
| Device tag 0 🗕 🕸 Channel Address Status Time                                                                                                    |            |
| 2                                                                                                    | estan      |
| HOST PC                                                                                                    |            |
| 😔 COM16 🛛 🖈 🐠 🛛 🔍 🔿                                                                                                    |            |

Figure 58. Example for HART Connection (2)

3. With the COM DTM highlighted, right click on it and select Add Device.

#### Figure 59. Example for HART Connection (3)

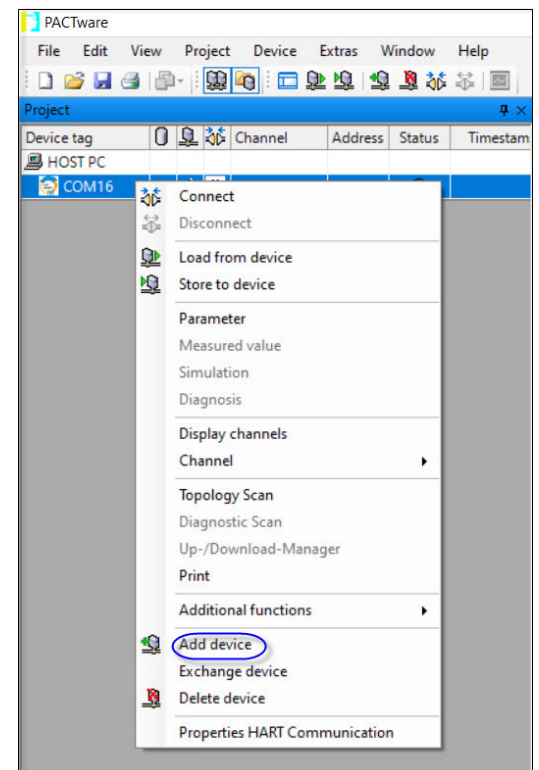

4. Click on the appropriate Device DTM and select OK.

| i Edit View Project Device Estras | Ninder Help<br>SJ J & S III |                            |                                       |                                                                                                    |              |  |
|-----------------------------------|-----------------------------|----------------------------|---------------------------------------|----------------------------------------------------------------------------------------------------|--------------|--|
| 0.0.8                             | • ×                         |                            |                                       |                                                                                                    |              |  |
| rtag U 34 op channel Addr         | ess Status Inmestam         |                            |                                       |                                                                                                    |              |  |
| COMPLEX 40-400                    | 0                           |                            |                                       |                                                                                                    |              |  |
|                                   |                             |                            |                                       |                                                                                                    |              |  |
|                                   |                             |                            |                                       |                                                                                                    |              |  |
|                                   | Design for                  |                            |                                       |                                                                                                    | v 1          |  |
|                                   | and Alterior                | All Devices (7/40 Official |                                       |                                                                                                    | ^            |  |
|                                   | D S Albertes                | Provides (1744) (Fried     | a Barrent                             | The second second second second second second second second second second second second second second second se |              |  |
|                                   | T Diver                     | Device                     | - Protocol                            | Vendor<br>Val. e & executive                                                                                    | Group        |  |
|                                   |                             | Canadia Maler Citta        | HART                                  | KS Gebid                                                                                                    | CTM see if a |  |
|                                   |                             | CONIDOD HART               | HART                                  | Value Automation                                                                                                | Penkiner     |  |
|                                   |                             | MOCE HART                  | HART                                  | Value Automation                                                                                                | Provincem    |  |
|                                   |                             | TIC2 HART                  | HART                                  | Valve Automation                                                                                                | Positioner   |  |
|                                   |                             | TIC2000 HART               | HART                                  | Value Automation                                                                                                | Positioner   |  |
|                                   |                             | XTE1000 HART               | HAR                                   | Valve Automation                                                                                                | Postcree     |  |
|                                   |                             |                            |                                       |                                                                                                    |              |  |
|                                   |                             |                            |                                       |                                                                                                    |              |  |
|                                   | Vendor Group Type Protocol  |                            |                                       |                                                                                                    |              |  |
|                                   | Show unselected devices too | 4                          |                                       |                                                                                                    |              |  |
|                                   | All Devices                 | HART device                |                                       |                                                                                                    |              |  |
|                                   |                             |                            |                                       |                                                                                                    |              |  |
|                                   |                             |                            |                                       |                                                                                                    |              |  |
|                                   |                             |                            |                                       | C .                                                                                                    |              |  |
|                                   |                             |                            |                                       | 0                                                                                                    | Cancel       |  |
|                                   |                             |                            | SUDD                                  | orted by                                                                                                    |              |  |
|                                   |                             |                            | Peop                                  | erl+Fuchs                                                                                                    |              |  |
|                                   |                             |                            | · · · · · · · · · · · · · · · · · · · |                                                                                                    |              |  |
|                                   |                             |                            |                                       |                                                                                                    |              |  |
|                                   |                             |                            |                                       |                                                                                                    |              |  |
|                                   |                             |                            |                                       |                                                                                                    |              |  |
|                                   |                             |                            |                                       |                                                                                                    |              |  |
|                                   |                             |                            |                                       |                                                                                                    |              |  |
|                                   |                             |                            |                                       |                                                                                                    |              |  |

Figure 60. Example for HART Connection (4)

5. Double click on COM DTM and set the appropriate settings for the COM DTM and Device DTM.

#### Figure 61. Example for HART Connection (5)

| PACTware                                         |                                                                                                    | - 0                   |
|--------------------------------------------------|----------------------------------------------------------------------------------------------------|-----------------------|
| File Edit View Project Device Extras Window Help |                                                                                                    |                       |
| ) 🖻 🖻 🐵 · 🔞 🔕 📰 🎘 🗃 📲 🛠 🎘 🔝 🗌                    |                                                                                                    |                       |
| jet #×                                           | S COM 16 Configuration                                                                                                    |                       |
| vice tag 🚺 🖳 🍪 Channel Address Status Timestam   |                                                                                                    |                       |
| CON15 4 40 0                                     |                                                                                                    |                       |
| TELOOD + + + + + + + + + + + + + + + + + +       | Connuction Interace HART modem                                                                                                    |                       |
|                                                  | Senial Interface COM16 (MACTel: VIATOR USB HART Modern)                                                                                                    |                       |
|                                                  |                                                                                                    |                       |
|                                                  | HART petacol Haster Penany Master ~                                                                                                    |                       |
|                                                  | Prearitie 5 v                                                                                                    |                       |
|                                                  | Number of communication 3 V                                                                                                    |                       |
|                                                  | Address scan Stat address                                                                                                    |                       |
|                                                  | End address 0 v                                                                                                    |                       |
|                                                  |                                                                                                    |                       |
|                                                  | Communication timeout 2 v seconds                                                                                                    |                       |
|                                                  | Data and the second second sec |                       |
|                                                  | Multimater and Bund mode support                                                                                                    |                       |
|                                                  |                                                                                                    |                       |
|                                                  |                                                                                                    |                       |
|                                                  |                                                                                                    |                       |
|                                                  |                                                                                                    |                       |
|                                                  |                                                                                                    |                       |
|                                                  |                                                                                                    |                       |
|                                                  |                                                                                                    |                       |
|                                                  |                                                                                                    |                       |
|                                                  |                                                                                                    |                       |
|                                                  |                                                                                                    |                       |
|                                                  |                                                                                                    |                       |
|                                                  |                                                                                                    | and the second second |
|                                                  |                                                                                                    | OR Caros Appy         |
| Administrator                                    |                                                                                                    |                       |

6. With the Device DTM highlighted, right click on it and select Connect as shown in Figure 62.

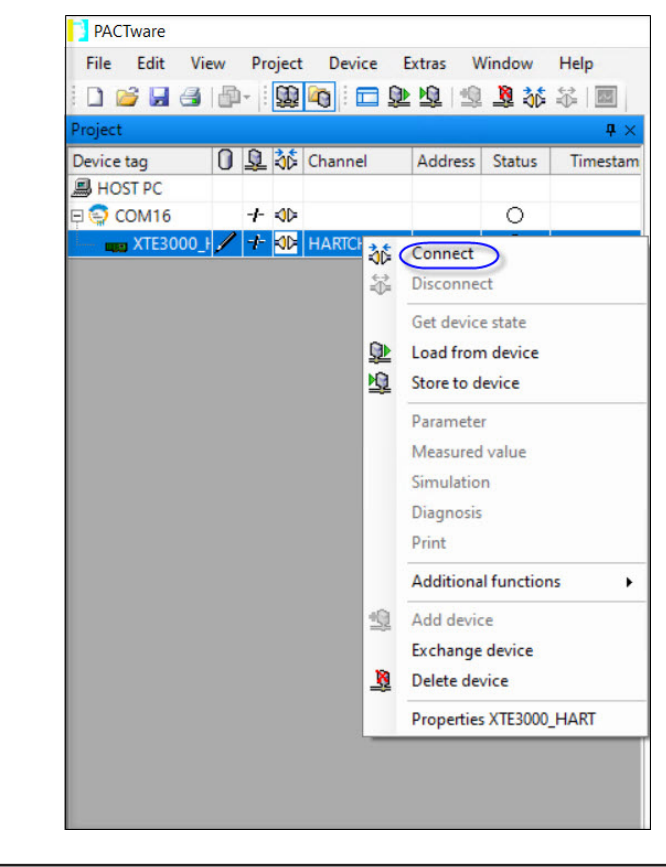

#### Figure 62. Example of HART Connection (6)

Connection will establish:

| File Edit              | View | Project | Device  | Extras V | lindow | Help       |
|------------------------|------|---------|---------|----------|--------|------------|
| 🗋 💕 🖬 👌                |      | - 100   |         | Q 👲 🗐    | 🧕 🚲    | ≵ 🔤        |
| Project                |      |         |         |          |        | <b>4</b> × |
| Device tag             | 0    | Q 36 (  | Channel | Address  | Status | Timestam   |
|                        |      |         |         |          |        |            |
| B HOST PC              |      |         |         |          |        |            |
| ■ HOST PC<br>□ ○ COM16 |      | +=      |         |          | 0      |            |

#### Figure 63. Example of HART Connection (7)

7. Once connected, right click on connected Device DTM and select "Additional functions" menu to access "DCMlink DTM" as shown in Figure 64.

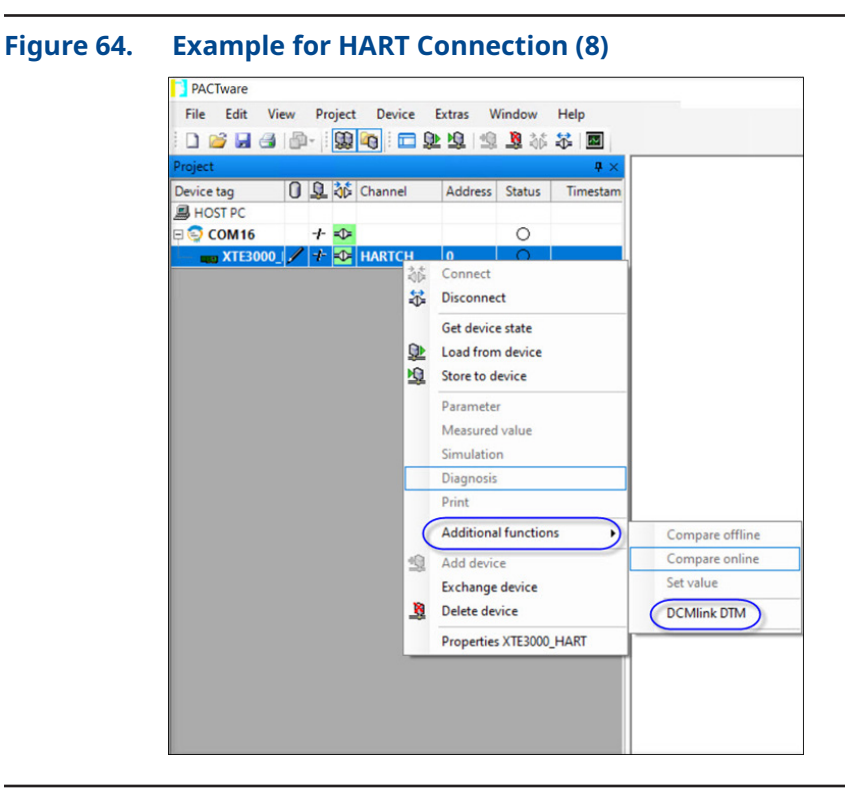

8. The DCMlink DTM will launch in a new window. All devices currently connected in the FDT frame application will show in the tree menu to the left of the DCMlink DTM window, as shown in Figure 65. User can launch Status Monitor, Detailed Setup, Factory Setting and Profile screen.

| Tag Network Actuator Setup Diagnostics Spec Sheet Tools DCMInk Se | rtup Help            |                |             | - 0 )             |
|-------------------------------------------------------------------|----------------------|----------------|-------------|-------------------|
|                                                                   |                      |                |             |                   |
| Protocol                                                          |                      |                | DCMlink DTM | <i>b</i>          |
| <ul> <li>DCMInk DTM Version 2.8</li> </ul>                        |                      |                | Version 2.8 | EMERSO            |
| 4 🚃 DTM HART Network                                              |                      |                |             |                   |
| - COMTHARTCH                                                      | User ID : DCMinktest |                |             | Company : Emerson |
| - COMISHARTCH                                                     | Security Group :     |                |             | Site: India       |
| 🔖 XTE3000,0                                                       |                      |                |             | Senai Number : 0  |
| DTM Fieldbus Network                                              | XTE3000 0            |                |             |                   |
| ★ ₹- 127.0.0.1.770 Fieldbus Interface H1 Communication DTM ///H1  | Alleboord            |                |             |                   |
| 50001T11                                                          |                      | Tag Name       | 1XTE3000_0  |                   |
| S0001(11                                                          |                      | Device Type    | XTE3000     |                   |
| DH0_0011                                                          |                      | Device Address | -0          |                   |
| 6H0,0011                                                          |                      | -              |             |                   |
| # E Database                                                      |                      |                |             |                   |
| (unassigned)                                                      |                      |                |             |                   |
|                                                                   |                      |                |             |                   |
|                                                                   |                      |                |             |                   |
|                                                                   |                      |                |             |                   |
|                                                                   |                      |                |             |                   |
|                                                                   |                      |                |             |                   |
|                                                                   |                      |                |             |                   |
|                                                                   |                      |                |             |                   |
|                                                                   |                      |                |             |                   |
|                                                                   |                      |                |             |                   |
| the Test                                                          |                      |                |             |                   |
| de Device Type                                                    |                      |                |             |                   |
| A Protocol                                                        |                      |                |             |                   |
|                                                                   |                      |                |             |                   |
| XTE3000 0                                                         |                      |                |             |                   |

#### Figure 65. DCMlink DTM

#### 3.5.4 Multiplexer Networks for DCMlink SOLO and SNAP-ON

For detailed installation, please see the DCMlink Help Guide.

#### 3.5.5 Setup DeltaV HART Network

- Connect actuator, DeltaV™ HART Network.
- Using DeltaV Explorer navigate to actuator.

# <image>

Right click on the actuator and from Context menu user can launch AMS.
 Once AMS is launched, actuator can be seen under Navigation view of AMS.

#### Figure 67. Actuator on AMS

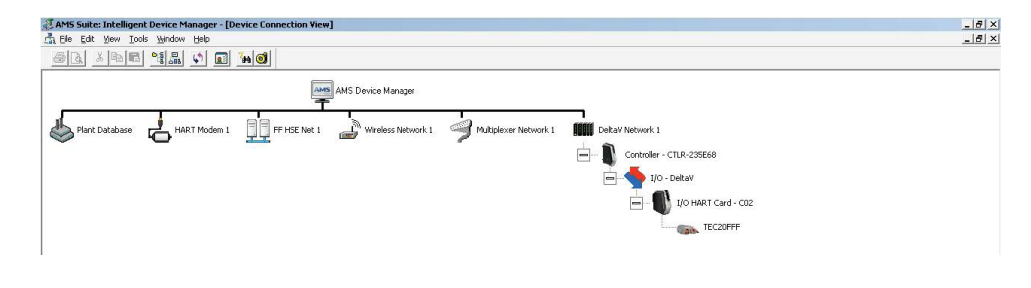

User can now **launch DCMlink**.

## 3.6 Setup Network for FOUNDATION Fieldbus (FF)

There are two ways by which DCMlink communicates with actuators using FOUNDATION™ Fieldbus.

- SOLO:
  - Emerson Modem The DCMlink software allows users to connect to the FF770 modem.
- SNAP-ON:
  - Emerson Modem
  - NI Modem
  - DeltaV
- DTM:
  - Emerson Modem
  - Non-Emerson DCS

#### Figure 68. Emerson Fieldbus Interface Modem

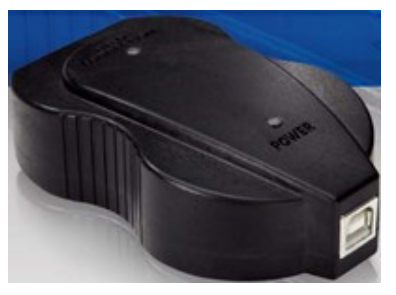

The user needs to have the software for providing power to the FF modem.

USB Fieldbus Interface Software Path: https://www.emerson.com/en-us/catalog/ams-aw7060ffusb

Open the package and install it.

- Step 1. After successful installation, open the software "USB Fieldbus Interface".
- Step 2. Upon opening the software, the screen below will appear where the server is automatically started. It will then start to scan for the FF modem connected to the PC.

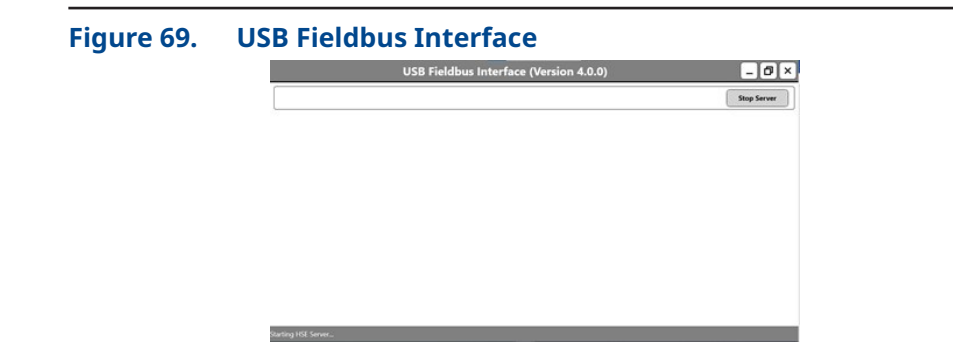

Step 3: If the scan for the FF Modem fails and it displays such message, then click on "OK" and then Click on "Stop Server" and again click on "Start Server".

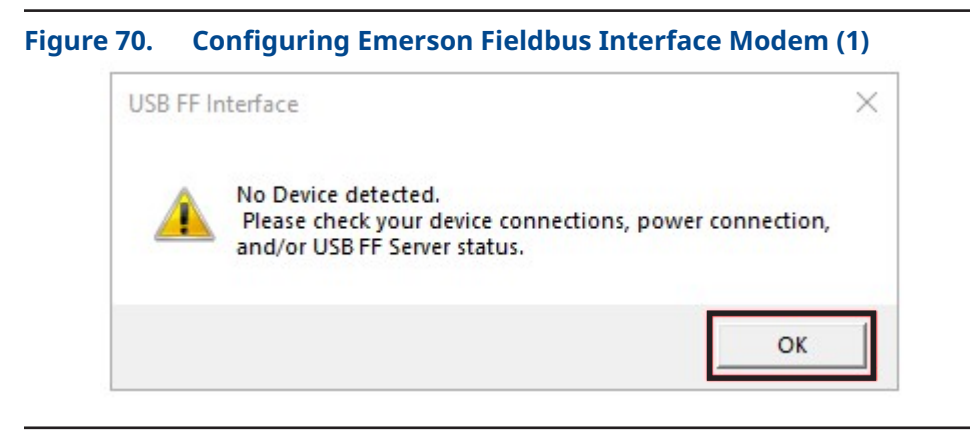

- Step 4: If the error continues, recheck the modem connection and restart the application.
- Step 5: After the modem is scanned successfully, user needs to supply power to the modem as FF modem draws its power from the USB itself. So tick the check box corresponding to the modem.

#### Figure 71. Configuring Emerson Fieldbus Interface Modem (2)

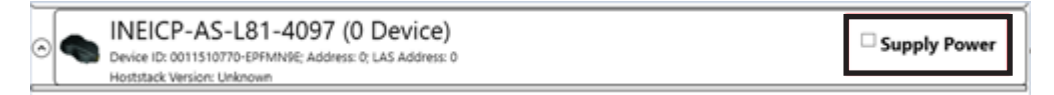

- Step 6: As user has provided power to the modem, user needs to eject and reconnect the USB cable connected to the FF modem.
- Step 7: Close and restart the application.
- Step 8: After scanning for the modems, now the power supply check box should be ticked. If not, follow steps 5 and 6 again.

#### Figure 72. Configuring Emerson Fieldbus Interface Modem (3)

| • | INEICP-AS-L723-4097 (1 Device)<br>Device ID: 0011510770-E9WH71V0; Address: 252; LAS Address: 22 | Supply Power |
|---|-------------------------------------------------------------------------------------------------|--------------|
|   | Hoststack Version: 2475c0b7; Hoststack Serial Number: 01-08-07 - 16 Nov 2011                    |              |

Step 9: If the check box is ticked then the device should now be visible.

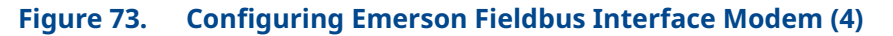

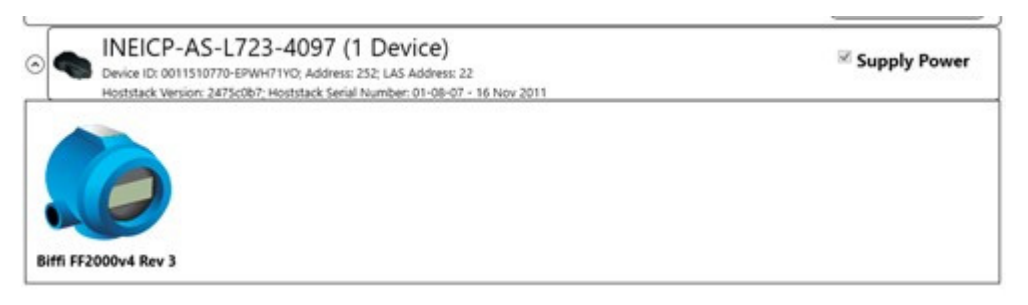

Step 10: Double click on the device name, you should be able to see the device address of the connected device.

- NI Modem
  - Emerson Modem The DCMlink software allows users to connect to the FF770 modem.

#### Figure 74. Configuring NI Modem

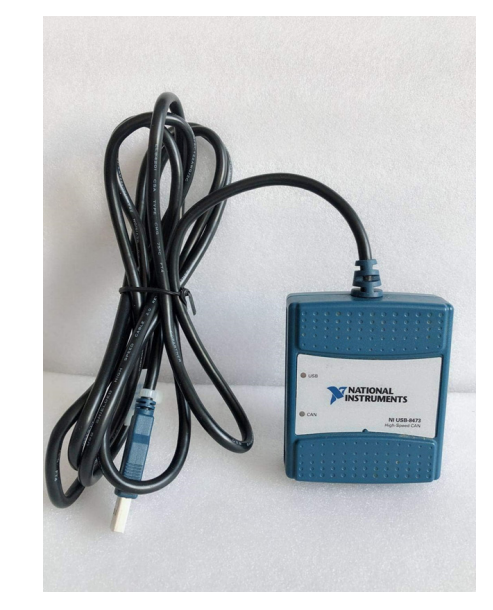

The user needs to have the software and drivers for providing power to the FF modem. Driver Path: Open the package and install the drivers.

NI-FBUS Configurator Software Path: https://www.ni.com/en/support/downloads/ software-products/download.ni-fbus-configurator-software.html#324337

Open the package and install it.

After successful installation, open the software "NI-FBUS Communications Manager" and allow the setup to run.

- **3.6.1** Foundation Fieldbus Setup on DTM
- 1. Select the COM DTM and click on Add button.

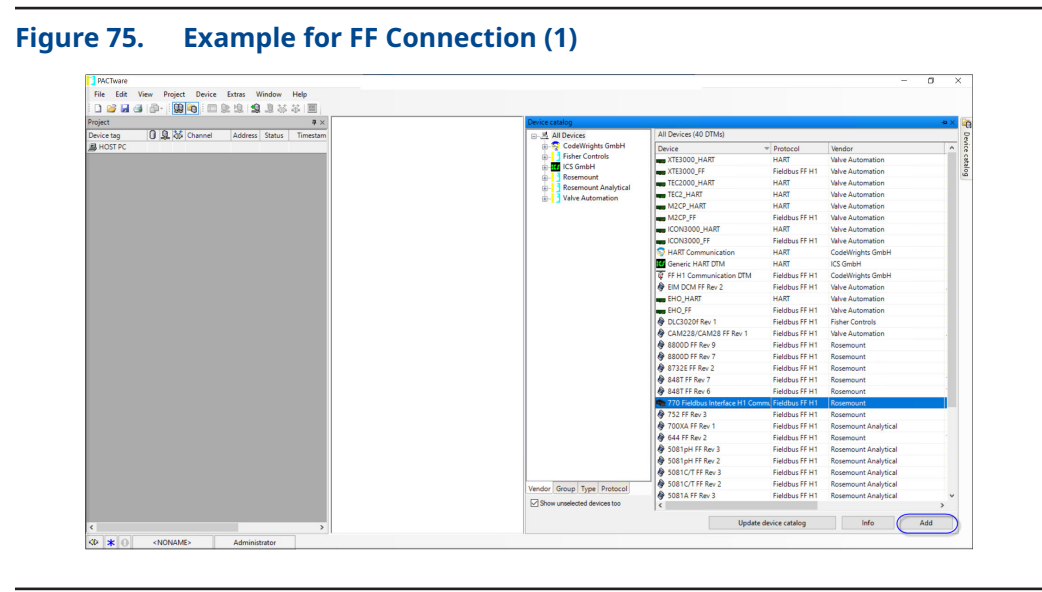

2. COM DTM gets added in the tree view as below.

#### Figure 76. Example for FF Connection (2)

| File Edit Vie | W | Pro | oject    | Device  | Extras      | W   | indow  | Help     |
|---------------|---|-----|----------|---------|-------------|-----|--------|----------|
| 🗋 💕 🖬 🍕       | 1 | - 1 | <u>0</u> | 🍋 i 🗖 ! | <u>0 10</u> | ٩   | 1      |          |
| Project       |   |     |          |         |             |     |        | ₽×       |
| Device tao    | 0 | 0   | 36       | Channel | Addr        | ess | Status | Timestam |
| Device tag    |   |     |          |         |             | -   |        |          |
| HOST PC       | _ |     |          |         |             |     |        |          |

3. With the COM DTM highlighted, right click on it then select Add Device.

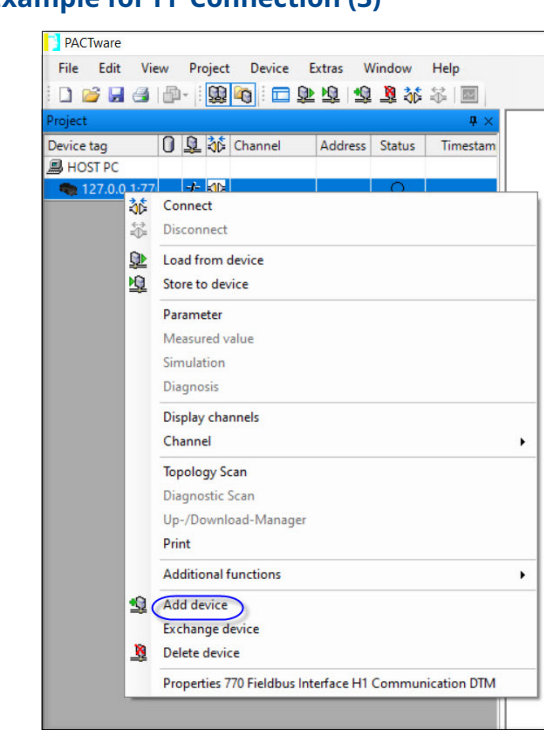

Figure 77. Example for FF Connection (3)

4. Click on the appropriate Device DTM and Select OK.

#### Figure 78. Example for FF Connection (4)

| roject                             | # ×                         |                            |                |                  |              |  |
|------------------------------------|-----------------------------|----------------------------|----------------|------------------|--------------|--|
| rvice tag 🚺 🧕 🍪 Channel Address SI | atus Timestam               |                            |                |                  |              |  |
| HOST PC                            |                             |                            |                |                  |              |  |
| 127.0.0.1:77 🕈 🅸                   |                             |                            |                |                  |              |  |
|                                    |                             |                            |                |                  |              |  |
|                                    |                             |                            |                |                  |              |  |
|                                    | Device for                  |                            |                |                  | ×            |  |
|                                    |                             | All Devices (30/40 DTMs)   |                |                  |              |  |
|                                    | Device                      | Device                     | + Protocol     | Vendor           | Group ^      |  |
|                                    | Driver                      | A CTOT IT Nev /            | fieldbus ff H1 | Nosemount        | remperature  |  |
|                                    |                             | 9 8/32E FF Rev 2           | Heldbus FF H1  | Kosemount        | HOW          |  |
|                                    |                             | A 99000 55 8mil 9          | Fieldbur EC U1 | Poremount        | Flow         |  |
|                                    |                             | CAM228/CAM28 FE Rev 1      | Fieldbur FE H1 | Value Automation | Actuator     |  |
|                                    |                             | A DI C30201 Rev 1          | Fieldbus FE H1 | Fisher Controls  | Level        |  |
|                                    |                             | EHO FF                     | Fieldbus FF H1 | Valve Automation | Positioner   |  |
|                                    |                             | EIM DCM FF Rev 2           | Fieldbus FF H1 | Valve Automation | Actuator     |  |
|                                    |                             | CON3000_FF                 | Fieldbus FF H1 | Valve Automation | Positioner   |  |
|                                    | N 4 6 7 8 9 1 1             | M2CP_FF                    | Fieldbus FF H1 | Valve Automation | Positioner   |  |
|                                    | Vendor Group Type Protocol  | XTE3000_FF                 | Fieldbus FF H1 | Valve Automation | Positioner 🗸 |  |
|                                    | Show unselected devices too | <                          |                |                  | >            |  |
|                                    | All Devices                 | Foundation Fieldbus device |                |                  |              |  |
|                                    |                             |                            |                |                  |              |  |
|                                    |                             |                            |                |                  |              |  |
|                                    |                             |                            |                | 0                | Cancel       |  |
|                                    |                             |                            |                |                  |              |  |
|                                    |                             |                            | suppor         | ted by           |              |  |
|                                    |                             |                            | Peppe          | rl+Fuchs         |              |  |
|                                    |                             |                            |                |                  |              |  |
|                                    |                             |                            |                |                  |              |  |
|                                    |                             |                            |                |                  |              |  |
|                                    |                             |                            |                |                  |              |  |
|                                    |                             |                            |                |                  |              |  |
|                                    |                             |                            |                |                  |              |  |

- 5. Set the appropriate settings for the COM DTM and Device DTM.
- 6. Right click on COM DTM and set Device DTM address.

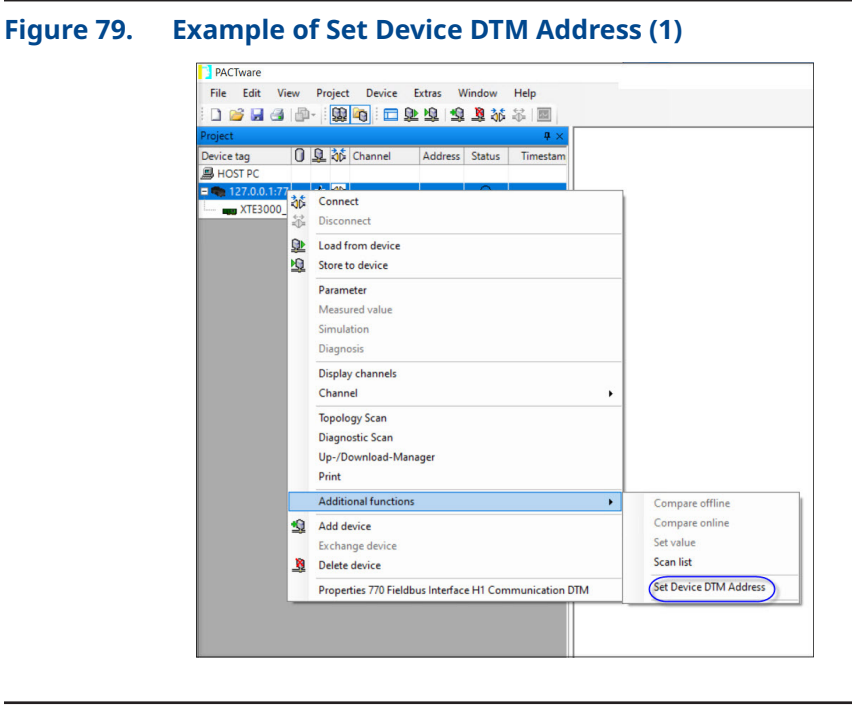

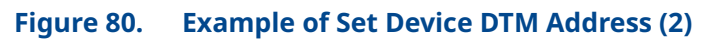

| PACTware                |            |        |          |          |                     |                                |                                                                              |
|-------------------------|------------|--------|----------|----------|---------------------|--------------------------------|------------------------------------------------------------------------------|
| File Edit Vi            | ew<br>Life | Projec | t Device | Extras V | Vindow              | Help                           |                                                                              |
| Project                 |            | 1. 566 |          | 2 32 3   | 1 <b>- 3</b> 2 (1)2 | ц»   <u>ши</u>  <br><b>д</b> × | 127.0.0.1:770 Fieldbus Interface H1 Communication DTM Set Device DTM Address |
| Device tag<br>B HOST PC | 0          | 1 36   | Channel  | Address  | Status              | Timestam                       | - 770 Fieldhus Interface H1 Communication DTM                                |
| 1 (m) 127.0.0.1:77      | 1          | /- ∢D  | FFH1     | 0        | 0                   |                                | Rosemount<br>Set Device DTM Address                                          |
|                         |            |        |          |          |                     |                                | Child DTM [0][0]XTE3000_FF ~                                                 |
|                         |            |        |          |          |                     |                                | Device Address 33<br>Note: Valid Device Address Range 16 to 246 only         |
|                         |            |        |          |          |                     |                                | Apply OK Cancel                                                              |

7. With the Device DTM highlighted, right click on it and select Connect as shown in Figure 81.

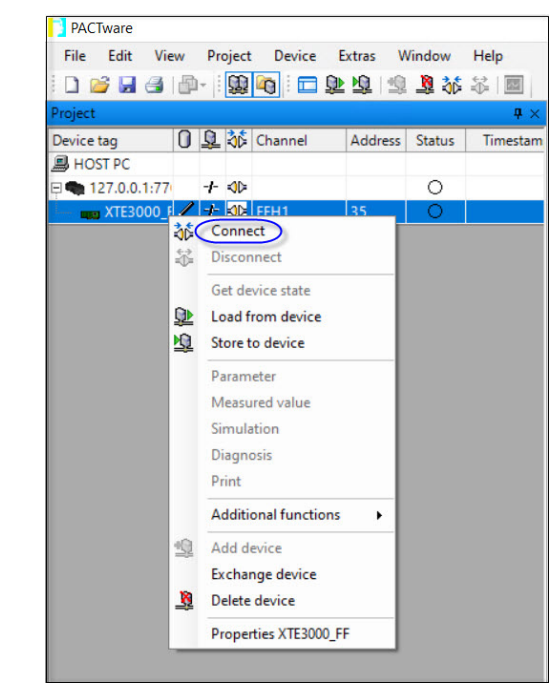

Figure 81. Example for FF Connection (5)

8. Connection will establish.

# Figure 82. Example for FF Connection (5)

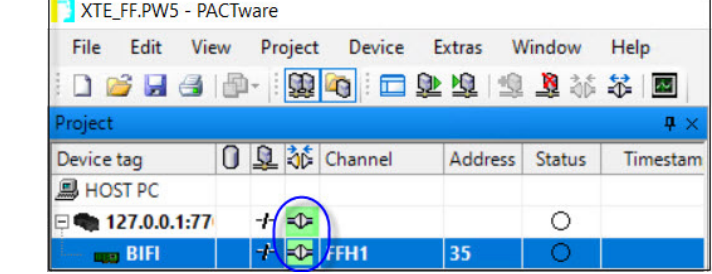

9. Once connected, Right click on connected Device DTM and select "Additional functions" menu to access "DCMlink DTM" as shown in Figure 83.

| <br>XTE FF.PVS - PACTware        |         |                                     |                 |  |  |  |  |
|----------------------------------|---------|-------------------------------------|-----------------|--|--|--|--|
| File Edit View Project           | Device  | Extras Window Help                  |                 |  |  |  |  |
| Project                          |         | ₽×                                  |                 |  |  |  |  |
| Device tag 0 🖳 👯 Ch<br>B HOST PC | annel   | Address Status Timestam             |                 |  |  |  |  |
|                                  | U1      |                                     |                 |  |  |  |  |
|                                  | 36<br>₩ | Connect<br>Disconnect               |                 |  |  |  |  |
|                                  |         | Get device state                    |                 |  |  |  |  |
|                                  | ₽<br>₽  | Load from device<br>Store to device |                 |  |  |  |  |
|                                  |         | Parameter                           |                 |  |  |  |  |
|                                  |         | Simulation                          |                 |  |  |  |  |
|                                  |         | Diagnosis                           |                 |  |  |  |  |
|                                  |         | Print                               |                 |  |  |  |  |
|                                  |         | Additional functions                | Compare offline |  |  |  |  |
|                                  | 2       | Add device                          | Compare online  |  |  |  |  |
|                                  | N       | Exchange device                     | DCMlink DTM     |  |  |  |  |
|                                  | -*      | Properties < RIFI > XTE3000 FF      |                 |  |  |  |  |
|                                  | -       |                                     |                 |  |  |  |  |

10. The DCMlink DTM will launch in a new window. All devices currently connected in the FDT frame application will show in the tree menu on the left side of the DCMlink DTM window, as shown in Figure 84. User can launch Status Monitor, Detailed Setup, Factory Setting and Profile screen.

#### Figure 84. DCMlink DTM

| Protocol                                                  | *                     |                               | DCMlink DTM       | á.                |
|-----------------------------------------------------------|-----------------------|-------------------------------|-------------------|-------------------|
| A 🌺 DCMlink DTM Version 2.8                               |                       |                               | Version 2.8       | EMERSON           |
| A T DTM HART Network                                      |                       |                               |                   |                   |
| 4 🚭 COM7:HARTCH                                           | User ID : DCMlinktest |                               |                   | Company : Emerson |
| TEC2_TB01                                                 | Security Group :      |                               |                   | Site: : India     |
| 4 🏎 DTM Fieldbus Network                                  |                       |                               |                   | Serial Number : 0 |
| 🖌 🌮 127.0.0.1:770 Fieldbus Interface H1 Communication DTI | M:FFH1                |                               |                   |                   |
| 🔖 f50001f11                                               | 1500011111            |                               |                   |                   |
| 150001111                                                 |                       | Tag Name                      | : f50001f111      |                   |
| 🍗 ЕНО_0011                                                |                       | Actuator Serial Number:       | Unknown           |                   |
| 🍆 ЕНО_0011                                                |                       | Device Type<br>Device Address | : X1E3000<br>: 35 |                   |
| <b>*</b> f50001f111                                       |                       |                               |                   |                   |
| 🔺 🗮 Database                                              |                       | -                             |                   |                   |
|                                                           |                       |                               |                   |                   |
|                                                           |                       |                               |                   |                   |
| Tag                                                       |                       |                               |                   |                   |
| <ul> <li>Tag</li> <li>Device Type</li> </ul>              |                       |                               |                   |                   |

## 3.7 Setup Network for AMS SNAP-ON

AMS SNAP-ON is a software application that is installed as an integral part of AMS Device Manager to extend its functionality. AMS SNAP-ON adds the diagnostic test capabilities of DCMlink software to AMS Device Manager.

#### NOTE:

A USB hardware key is not used for installing AMS DCMlink SNAP-ON. However, AMS Device Manager must be licensed for the AMS DCMlink SNAP-ON. To install AMS DCMlink SNAP-ON, user must first have installed a properly licensed copy of AMS Device Manager.

#### 3.7.1 Installing DCMlink SNAP-ON

Review the above sections in this document to request and install the DCMlink SNAP-ON license

#### 3.7.2 Starting AMS DCMlink SNAP-ON

## **ACAUTION**

Do not run DCMlink SOLO at the same time when using AMS Device Manager or AMS DCMlink SNAP-ON. Running both simultaneously may cause communication errors.

#### NOTE:

To successfully use DCMlink SNAP-ON, user must be familiar with using AMS Device Manager. Refer to the **AMS online User's Guide.** 

- 1. To make DCMlink SNAP-ON work on AMS 12.5 or below, please ensure to add Computer-Name (DCMlinkUser) as the domain to the AMS User Manager dialog. After adding the user to the AMS, make sure to add groups and select all groups for the DCMlinkUser, followed by granting of permissions. See Figure 85 for a screen capture.
- 2. For AMS 13.0 and above, add user login to AMS User Manager dialog. This will launch AMS 13.0 and above using the user login credentials directly from the system.

|  | 🚰 AMS Device Manager - User M | fanager                                                                                                    |                                                                                                    |                                                                                                    | -                                          | . C                                         |  |  |
|--|-------------------------------|----------------------------------------------------------------------------------------------------|----------------------------------------------------------------------------------------------------|----------------------------------------------------------------------------------------------------|--------------------------------------------|---------------------------------------------|--|--|
|  | File New Edit Report Activ    | ve Directory                                                                                                    |                                                                                                    |                                                                                                    |                                            |                                             |  |  |
|  | Users (5)     EMRSN           | USCRSS-19JDK4N1\DCMlinkUser                                                                                                    |                                                                                                    | Save                                                                                                    | Ca                                         |                                             |  |  |
|  | DCMinkUser                    |                                                                                                    |                                                                                                    |                                                                                                    |                                            |                                             |  |  |
|  |                               | Windows User Name U00000-20000000                                                                                                    | \DCMlinkUser                                                                                                    |                                                                                                    |                                            |                                             |  |  |
|  |                               | Full Name                                                                                                    |                                                                                                    |                                                                                                    |                                            |                                             |  |  |
|  |                               | Title                                                                                                    |                                                                                                    |                                                                                                    |                                            |                                             |  |  |
|  |                               | Description                                                                                                    |                                                                                                    |                                                                                                    |                                            | _                                           |  |  |
|  |                               | Account is disabled                                                                                                    |                                                                                                    |                                                                                                    |                                            |                                             |  |  |
|  |                               | Account is bound to Active Directory                                                                                                    |                                                                                                    |                                                                                                    |                                            |                                             |  |  |
|  |                               | Course Manaharahia                                                                                                    |                                                                                                    |                                                                                                    |                                            |                                             |  |  |
|  |                               | Group Membership                                                                                                    |                                                                                                    |                                                                                                    |                                            |                                             |  |  |
|  |                               |                                                                                                    |                                                                                                    |                                                                                                    |                                            |                                             |  |  |
|  |                               |                                                                                                    |                                                                                                    | A                                                                                                    | dd i                                       | Remov                                       |  |  |
|  |                               | Windows Group Name                                                                                                    | Title                                                                                                    | Description                                                                                                    | idd f                                      | Remov                                       |  |  |
|  |                               | Windows Group Name<br>WERE Admin<br>WERE Administration Admin<br>WERE Administration Admin                                                                                                    | Title<br>Database Administration<br>Maintenance<br>System Administration                                                             | A<br>Description<br>Provides access to database<br>Provides access to common<br>Provides access to all permis                                                                                                    | dd F<br>related pe<br>operations<br>sions  | Remov<br>rmissik<br>withir                  |  |  |
|  |                               | Windows Group Name<br>000000-000000000 Database Admin<br>000000-00000000 Maintenance<br>000000-00000000 System Admin<br>Assigned Permissions                                                                                                    | Title<br>Database Administration<br>Maintenance<br>System Administration                                                             | Provides access to all permis                                                                                                    | dd f<br>related pe<br>operations<br>sions  | Remov<br>rmissic<br>withir                  |  |  |
|  |                               | Windows Group Name<br>000000-000000000000000000000000000000                                                                                                    | Title<br>Database Administration<br>Maintenance<br>System Administration                                                             | Z<br>Description<br>Provides access to database<br>Provides access to all permit                                                                                                    | dd f<br>related pe<br>operations<br>sions  | Remov<br>rmissik<br>: withir<br>(<br>Remov  |  |  |
|  |                               | Windows Group Name<br>000000-0000000020atabase Admin<br>000000-000000000 System Admin<br>00000-000000000 System Admin<br>Assigned Permissions<br>Plant Location                                                                                                    | Tele<br>Database Administration<br>Mantenance<br>System Administration<br>Permissio                                                  | 2<br>Description<br>Provides accets to distabase<br>Provides accets to all permis                                                                                                    | dd f<br>related pe<br>operations<br>sions  | Remov<br>rmissic<br>withir<br>(<br>Remov    |  |  |
|  |                               | Windows Group Name<br>4000000 000000000 Database Admin<br>4000000 0000000000 System Admin<br>Assigned Permissions<br>Plant Location<br># Stewarde (39)                                                                                                    | Tale<br>Database Administration<br>Maintenance<br>System Administration                                                              | 2<br>Description<br>Provides access to database<br>Provides access to all permit<br>Provides access to all permit<br>and permit access to all permit<br>provides access to all permit<br>permit access to all permit access to all permit<br>permit access to all permit access to all permit                                                                                                    | dd f<br>related pe<br>operations<br>sions  | Remov<br>rmissik<br>withir<br>(<br>Remov    |  |  |
|  |                               | Windows Group Name<br>uconso-additional Database Admin<br>uconso-additional Database Admin<br>uconso-additional Optimization<br>uconso-additional Optimization<br>Assigned Permissions<br>Plant Location<br># Sterate (29)<br># Area to                                                                                                    | Tele<br>Database Administration<br>Maintenance<br>System Administration<br>Permission<br>로 다 모 문 구 문 구 문 구 문 구 문 구 문 구 문 구 문 구 문 구 문 | Provides access to distabase<br>Provides access to all permit<br>Provides access to all permit<br>Provides access to all permit<br>Provides access to all permit<br>process Control System<br>Device                                                                                                    | dd f<br>related pe<br>operations<br>sions  | Remov<br>rmissic<br>: withir<br>(<br>Remov  |  |  |
|  |                               | Windows Group Name<br>000005-0000/0000 Database Admin<br>000005-0000/0000 System Admin<br>000005-0000/0000 System Admin<br>Assigned Permissions<br>Plant Location<br>4 Site weld (99)<br>4 Area<br>4 Unit<br>5 Contemport Module                                                                                                    | Title<br>Database Administration<br>Maintenance<br>System Administration<br>Permissio<br>로 및 R<br>로 및 R                              | Description     Provides access to database     Provides access to catabase     Provides access to catabase     Provides access to all permits     on     on     an     provides access to all permits     provides access to all permits     provides access to                                                                                                    | dd f<br>related pe<br>operations<br>sions  | Remov<br>rmissic<br>: withir<br>(:<br>Remov |  |  |
|  |                               | Windows Group Name<br>U00000-000000000 Database Admin<br>U00000-0000000000 System Admin<br>Assigned Permissions<br>Plant Location<br># Stewole (39)<br># Area<br># Unit<br># Equipment Module<br>Control Module                                                                                                    | Title<br>Database Administration<br>Maintenance<br>System Administration<br>Permissio<br>교 값 P<br>소 값 우<br>소 값                       | 2 Provides access to database<br>Provides access to database<br>Provides access to all permit<br>Provides access to all permit<br>Control System<br>Device<br>Acadign Plant Hierarchy Location<br>Read<br>Write                                                                                                    | idd f<br>related pe<br>operations<br>sions | rmissie<br>: withir<br>(                    |  |  |
|  | Users -                       | Windows Group Name<br>ucontoo-dottinter,Database Admin<br>ucontoo-dottinter,Database Admin<br>ucontoo-dottinter,Database<br>Assigned Permissions<br>Plant Location<br># Steven<br># Steven<br># | Tale<br>Database Administration<br>Maintenance<br>System Administration<br>Permission<br>▲ 및<br>▲ 및                                  | A Description Provides access to database Provides access to database Provides access to all permit Provides access to all permit A Description Provides access to all permit A Description and A Description and                                                                                                    | idd F<br>related pe<br>operations<br>sions | Remov<br>rmissic<br>withir<br>(<br>Remov    |  |  |
|  | Uters                         | Windows Group Name<br>USDB00-0000/UNIOL/Database Admin<br>USDB00-0000/UNIOL/System Admin<br>Assigned Permissions<br>Plant Location<br># Stewade (39)<br># Area<br># Unit<br># Esugiment Module<br>Control Module<br>Unassigned                                                                                                    | Title<br>Database Administration<br>Maintenance<br>System Administration<br>Permissio<br>로 값 P<br>로 값 P<br>로 값                       | Description     Provides access to database     Provides access to call permis     Provides access to call permis     Provides access to all permis     provides access to all permis     provides access to all permis     provides access to all permis     provides access to all permis     provides access to all permis     provides access to all permis     provides access to all permis     provides access to all permis                                                                                                    | idd F<br>related pe<br>operations<br>sions | rmissik<br>withir                           |  |  |
|  | Users<br><u>Comps</u>         | Windows Group Name<br>U00000 0000000000000000000000000000000                                                                                                    | Title<br>Database Administration<br>Maintenance<br>System Administration<br>Permission<br>▲                                          | 2 Provides access to database<br>Provides access to database<br>Provides access to all permit<br>Provides access to all permits<br>Provides access to all permits<br>Provides access to all permits<br>Provides access | dd f<br>related pe<br>operations<br>sions  | rmissk<br>withir<br>(                       |  |  |

- Start AMS Device Manager by selecting Start > Programs > AMS > AMS system from the Windows taskbar.
- The AMS Explorer or Device Connection View window displays.
- AMS displays the communication devices (modem, multiplexer) that are connected to the PC running AMS and the AMS DCMlink SNAP-ON.
   Right click device icon and select **Scan All Devices** to locate connected HART instruments.

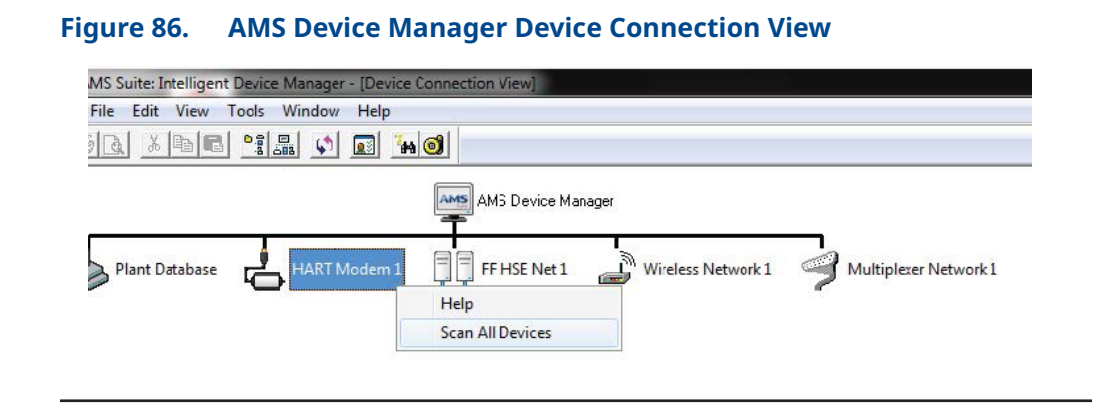

When the actuator icon appears, right-click the actuator icon and select **SNAP-ON/Linked Apps > DCMlink** from the context menu.

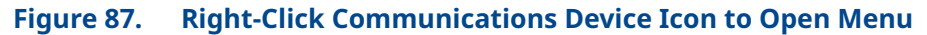

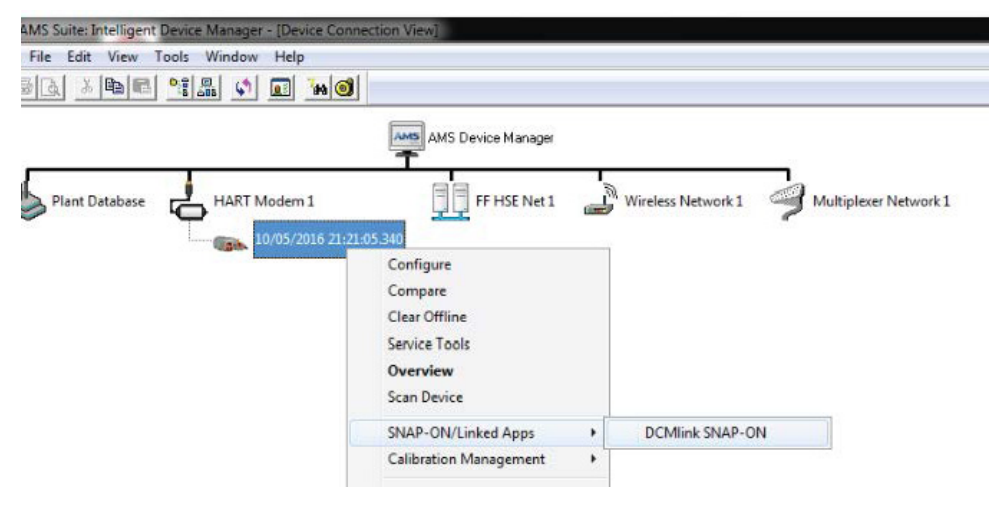

## **3.8** Setup Network for Device Type Manager

#### General Instructions

#### NOTE:

Please refer to the individual network setup section of HART or FF for detailed instructions on SNAP-ON installation

Steps to Launch DCMlink as DTM:

#### NOTE:

- To launch DCMlink as DTM over FF protocol, user needs to launch FDT frame application in Administrator mode.
- DCMlink DTM will not launch if DCMlink service is stop.
- DCMlink service will start automatically if FDT frame application launch in administrator mode.
- 1. Connect any supported actuator over HART/ FF.
- 2. Start the FDT frame application (e.g., PACTware).

#### Figure 88. PACTware FDT Frame Application

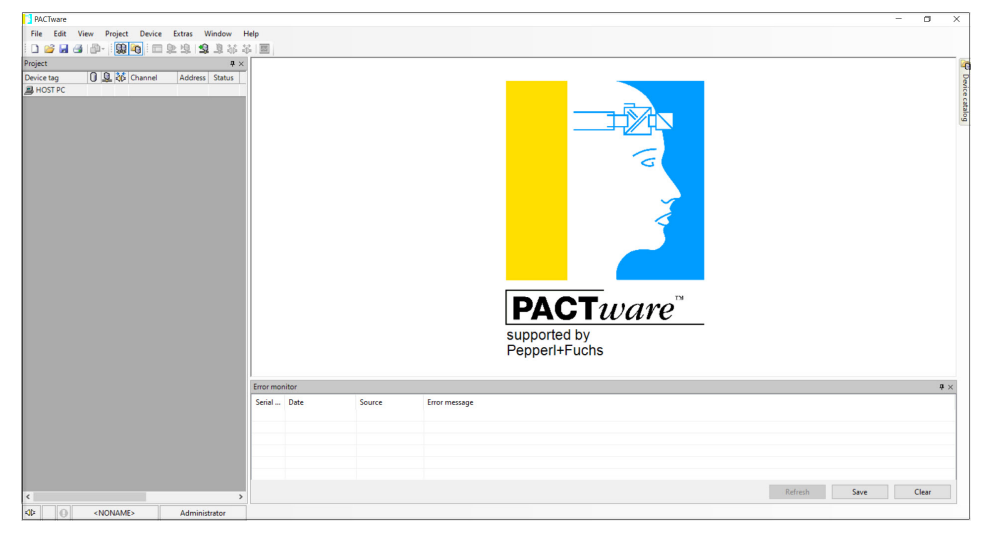

3. Select Device catalog and click on "Update device catalog" button.

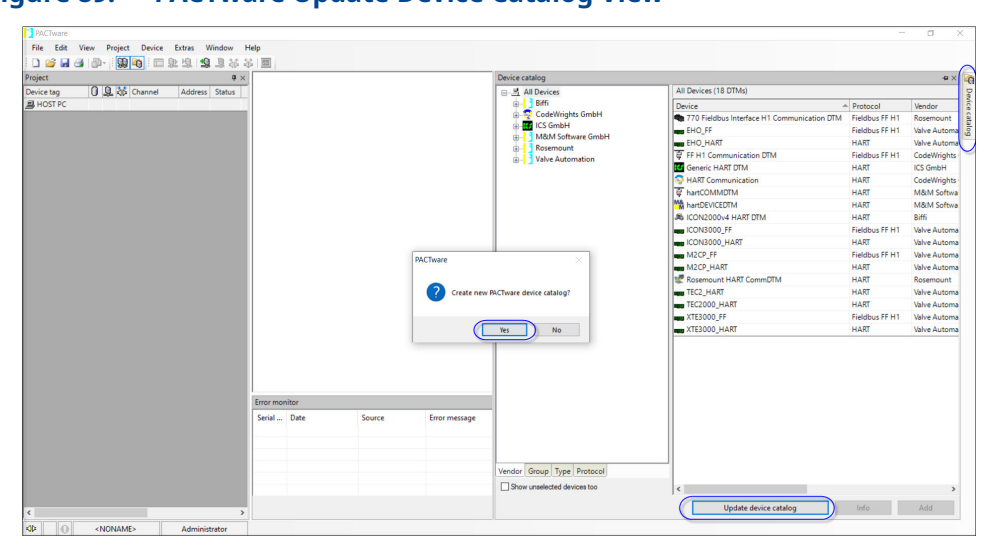

Figure 89. PACTware Update Device Catalog View

## 3.9 Troubleshooting Communication Issues

| Section       | Question and Answer                                                                                                    |
|---------------|----------------------------------------------------------------------------------------------------|
|               | Question:<br>DCMlink software does not detect all of my serial ports.<br>How do I enable DCMlink Software to use a port that it does not automatically detect?                                                                                                    |
| Serial Ports  | Answer:<br>In the PreferenceSetting.XML file, ModbusSettings section, user can add an entry for Modbus<br>Setting. If the user makes this change while DCMlink Software is running, the user will have to<br>exit and restart the software for this change to take effect.                                                                                                    |
|               | Question:<br>DCMlink Software is not detecting the COM port. What could be causing this problem?                                                                                                    |
| COM Port      | Answer:<br>Close DCMlink and relaunch application. If the problem persists, restart the computer.<br>Alternatively, the user can try programs, such as Allen Bradley or competitive valve suppliers,<br>etc., that may be using the COM port.<br>Other causes may include:<br>The power saving option is set and has caused the port to use the low power option. You<br>need to set the power saving to none and delete and reinstall the COM port. The COM ports<br>hardware is malfunctioning. To solve this, please contact your System Administartor. |
| Communication | Question:<br>I am getting communication errors when performing operations with DCMlink. What<br>can I do to fix the errors?                                                                                                    |
| in DCMlink    | Answer:<br>In the PreferenceSetting.XML file, ModbusSetting section, try changing the value of delay<br>(Timeout delay). If you make this change while DCMlink Software is running, the user will have<br>to exit and restart the software for this change to take effect.                                                                                                    |

#### Table 3.Installation Issues Question and Answer Table

#### www.emerson.com

VCIOM-14646-EN @ 2024 Emerson. All rights reserved.

The Emerson logo is a trademark and service mark of Emerson Electric Co.

The contents of this publication are presented for informational purposes only, and while every effort has been made to ensure their accuracy, they are not to be construed as warranties or guarantees, express or implied, regarding the products or services described herein or their use or applicability. All sales are governed by our terms and conditions, which are available upon request. We reserve the right to modify or improve the designs or specifications of such products at any time without notice.

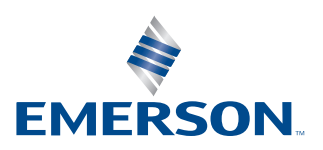